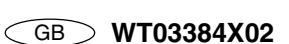

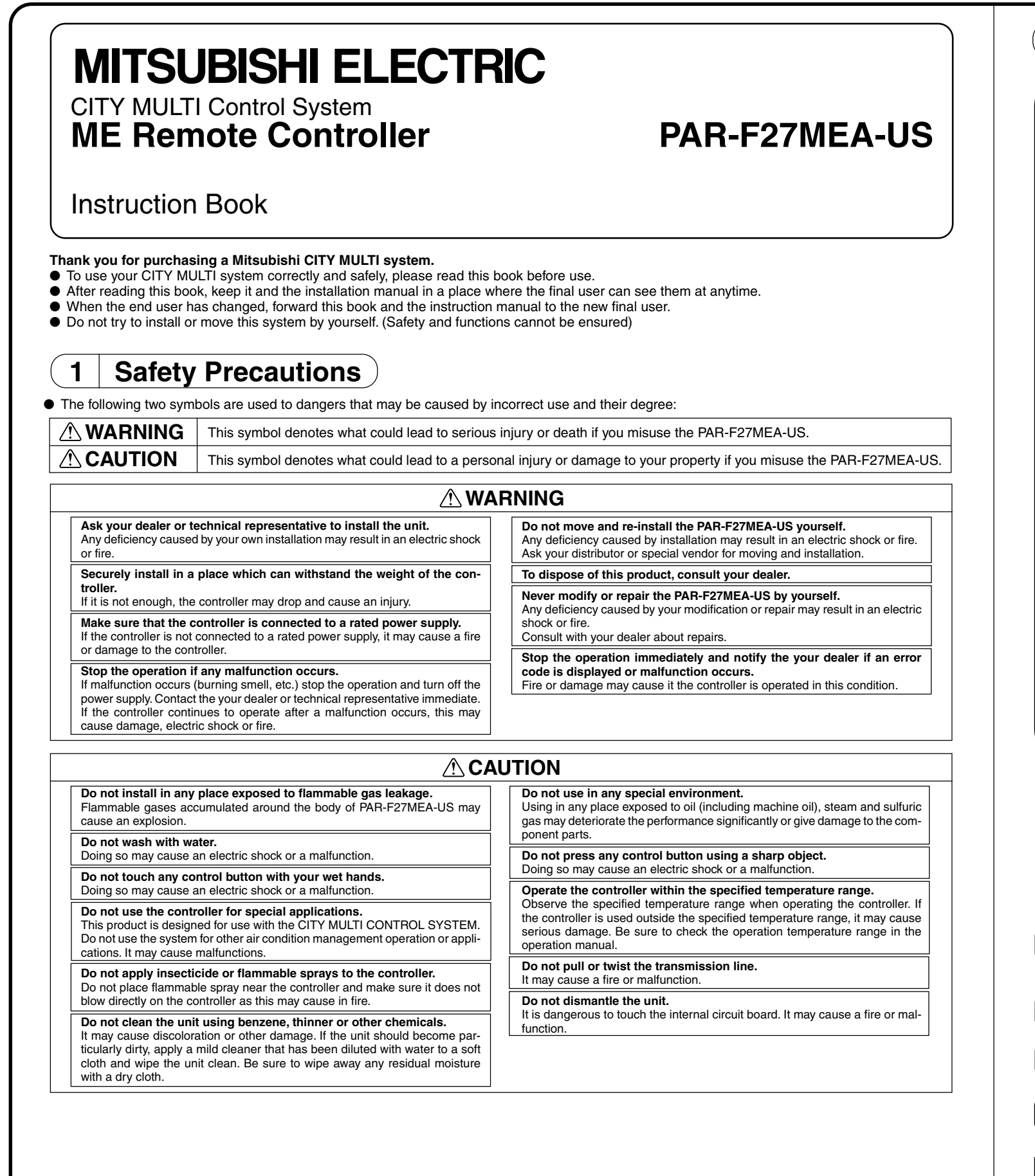

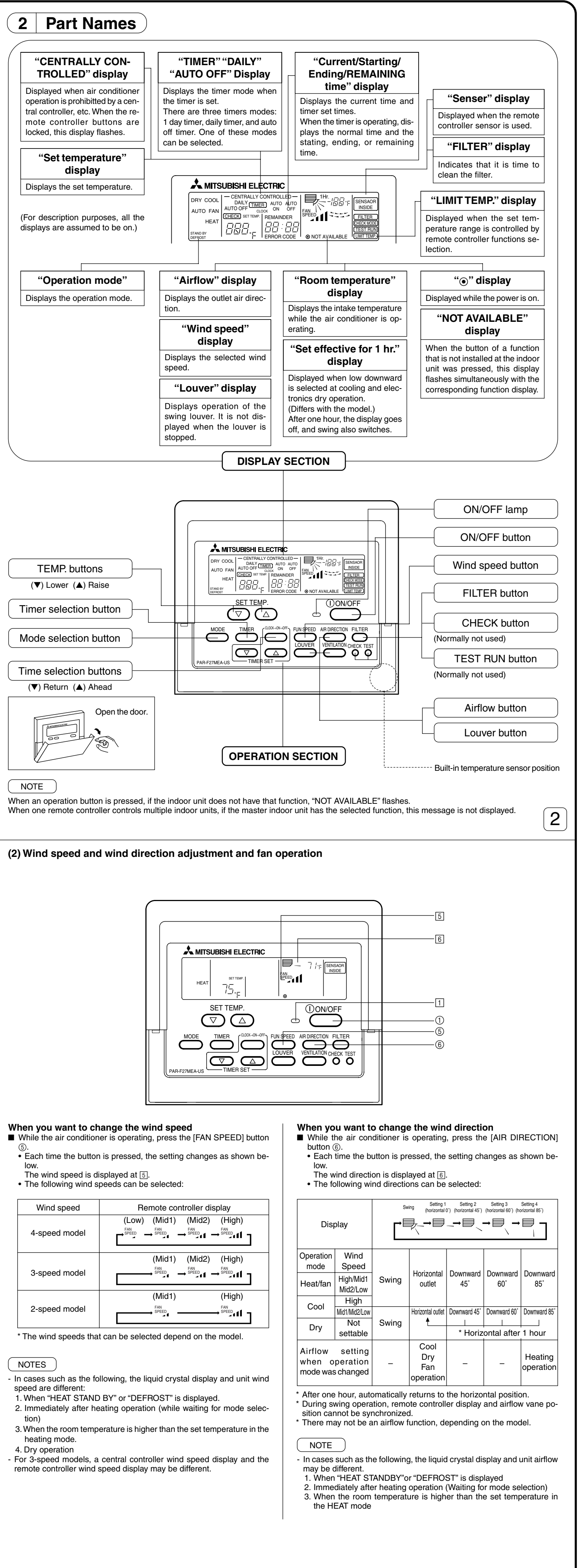

1

# **3** How to Operate

(1) On/off and operation mode selection and room temperature adjustment

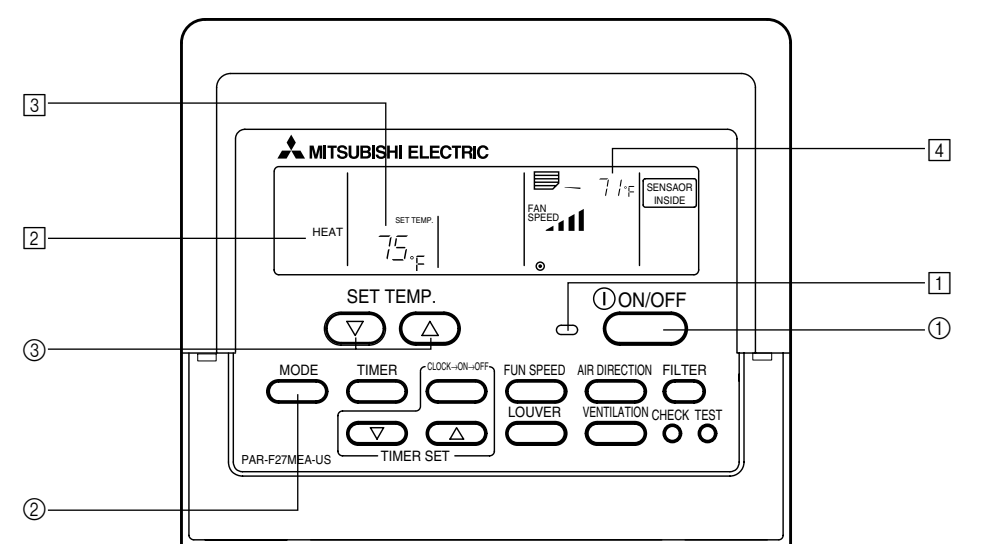

# When starting operation

### Press the [ON/OFF] button ① • The ON lamp 1 and display light.

NOTE ) The restarting operation contents are shown below.

|                     | Rem               | note controlle | er settings       |
|---------------------|-------------------|----------------|-------------------|
| Operation<br>mode   | L                 | ast operation  | n mode            |
| Temperature setting | Li                | ast set temp   | erature           |
| Wind speed          | L                 | ast set wind   | speed             |
|                     |                   | COOL<br>DRY    | Horizontal outlet |
| Airflow             | Operation<br>mode | HEAT           | Last setting      |
|                     |                   | FAN            | Horizontal outlet |

### When stopping operation ■ Press the [ON/OFF] button ①. • The ON lamp 1 and display go off.

## When selecting the operation mode

■ Press the [MODE] button ② while the air conditioner is operating. • The setting is switched each time the button is pressed. The operation mode is displayed at 2.

 $\rightarrow$  COOL  $\rightarrow$  DRY  $\rightarrow$  FAN  $\rightarrow$  AUTO  $\rightarrow$  HEAT

## NOTE

The auto and heating functions may not be installed, depending on the outdoor unit model.

#### When you want to change the set temperature <When you want to lower the room temperature> ■ Press the [SET TEMP. (▽)] button ③.

# <When you want to raise the room temperature>

■ Press the [SET TEMP. (△)] button ③. • The set temperature changes 2 °F each time the button is pressed. The set temperature is displayed at 3.

| The following      | specified temper | atures can be set | :              |
|--------------------|------------------|-------------------|----------------|
| Cool/dry operation | Heat operation   | Auto operation    | Fan            |
| 65 to 87 °F        | 61 to 83 °F      | 65 to 83 °F       | Cannot be set. |
|                    |                  |                   |                |

| NOTE            |                      |                     |                    |
|-----------------|----------------------|---------------------|--------------------|
| When "LIMIT TEM | IP." is displayed or | n the screen, the s | specified tempera- |

ture range is limited. Therefore, the temperature range that can be changed becomes narrow.

### Room temperature display During operation, the intake temperature is displayed at 4.

NOTES

- The display range is 45 to 102 °F. When this range is exceeded, the room temperature display flashes at 45 °F or 102 °F. When multiple indoor units are controlled, the contents of the master indoor unit are displayed on the remote controller.
- The room temperature sensor position can be selected from "INDOOR UNIT" and "REMOTE CONTROLLER". The initial setting is "INDOOR UNIT". When you want to change the room temperature sensor position to "REMOTE CONTROLLER", con-
- sult vour dealer. When "no room temperature display" was selected by remote controller function selection, the room temperature is not displayed.

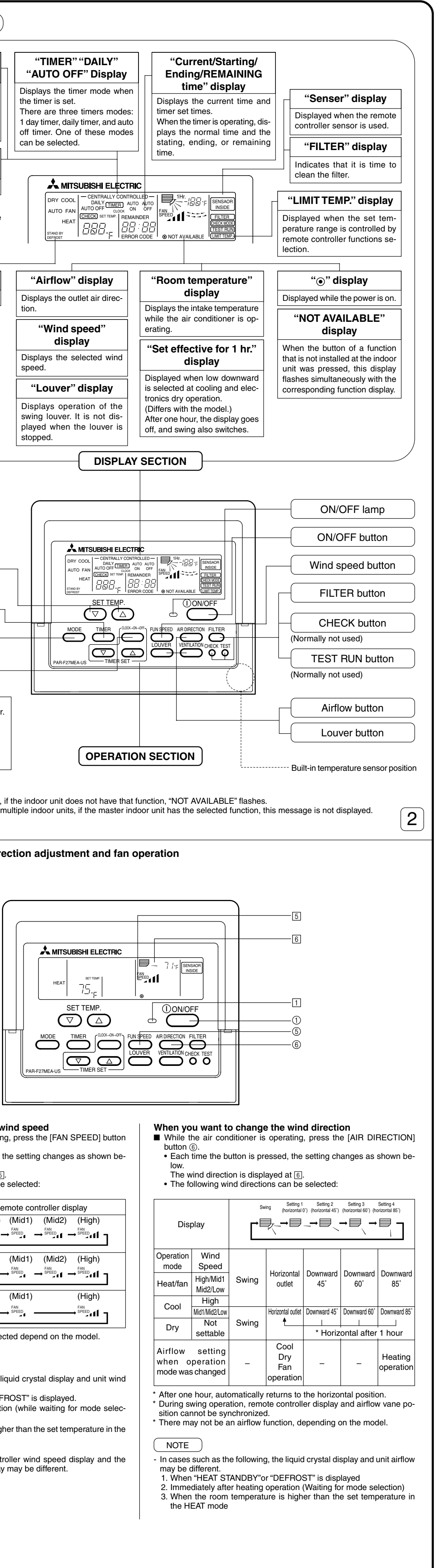

| Wind speed    | Remote controller display                                                                                                    |
|---------------|----------------------------------------------------------------------------------------------------|
| 4-speed model | (Low) (Mid1) (Mid2) (High)<br>$ \xrightarrow{\text{FAN}}_{\text{SPEED}} \xrightarrow{\text{FAN}}_{\text{SPEED}}$                                                                                                    |
| 3-speed model | (Mid1) (Mid2) (High)<br>$\xrightarrow{\text{FAN}} \xrightarrow{\text{FAN}} $ |
| 2-speed model | $(Mid1) \qquad (High) \\ \xrightarrow{FAN} \xrightarrow{SPEED} \xrightarrow{SPEED} 1 $                                                                                                    |

3

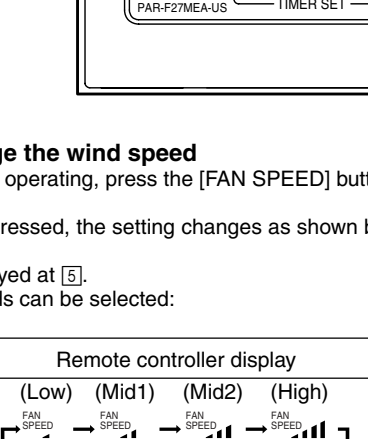

| low.                                            |
|-------------------------------------------------|
| The wind speed is displayed                     |
| <ul> <li>The following wind speeds c</li> </ul> |
|                                                 |

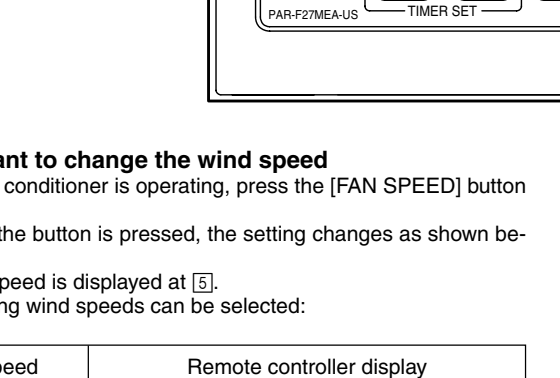

| (3) How to operate the timer<br>There are the following three timer modes. Select one of them.                                                                                                    | When performing ON/OFF timer operation (1 day timer mode/daily timer mode) ■ See the setting when performing ON timer and OFF timer operation and check "Current time (CLOCK)" and set both the AUTO ON time and AUTO OFF time                                                                                                    |
|----------------------------------------------------------------------------------------------------|----------------------------------------------------------------------------------------------------|
| In this mode, the ON and OFF timers (10-minute units) can each be set to one time within 24 hours.<br>This mode has the following three setting methods:                                                                                                    | ■ Press the [TIMER] button ③ and set the display to "meen" (1 day timer mode) or "meen" + "DAILY" (daily timer mode).                                                                                                    |
| <ul> <li>OFF timer operation : Timer only stops the air conditioner.</li> <li>ON/OFF timer operation: Timer both starts and stops the air conditioner.</li> </ul>                                                                                                    | <ul> <li>When performing AUTO OFF timer operation (AUTO OFF timer mode)</li> <li>The Auto off timer can only be set while the air conditioner is operating.</li> <li>Press the [TIMER] button ③ and set the display to "THE " + "AUTO OFF" (Auto off timer mode).</li> </ul>                                                                                                    |
| 2) Daily timer mode<br>Operation of this mode is the same as that of the 1 day timer mode. However, timer operation can be set to the same time each day in accordance<br>with the set ON/OFF timer time. (ON/OFF timer each 1 time/daily)                                                                                                    | Set the desired remaining time by pressing the [TIMER SET (△) or (▽)] button ②. (30 minutes units, 30 minutes to 4 hours)<br>After remaining time setting, the timer automatically starts.                                                                                                    |
| 3) Auto off timer mode<br>The OFF timer can be easily set in 30-minute units. (30 minutes to 4 hours range) When the remaining time reaches 0:00, the air conditioner stops.                                                                                                    | When releasing timer operation<br>■ Press the [TIMER] button ③ and turn off the "TIMER" display.                                                                                                    |
| When the Auto off timer mode is selected, the next time the air conditioner is started, the OFF timer operates automatically so that the timer can be used to turn off the air conditioner if you should forget.                                                                                                    | $ \begin{array}{cccc} & & & \\ & & & \\ & & & & \\ & & & \\ & & & \\ & & & \\ & & & \\ & & & \\ & & & \\ & & & \\ & & & \\ & & & \\ & & & \\ & & & & \\ & & & & \\ & & & & \\ & & & & \\ & & & & \\ & & & & \\ & & & & \\ & & & & \\ & & & & \\ & & & & \\ & & & & \\ & & & & \\ & & & & \\ & & & & \\ & & & & \\ & & & & \\ & & & & \\ & & & & \\ & & & & & \\ & & & & \\ & & & & & \\ & & & & \\ & & & & & \\ & & & & & \\ & & & & & \\ & & & & & \\ & & & & & \\ & & & & & \\ & & & & & \\ & & & & & \\ & & & & & \\ & & & & & \\ & & & & & \\ & & & & & \\ & & & & & \\ & & & & & \\ & & & & & \\ & & & & & \\ & & & & &$ |
| NOTE When ON/OFF operation from the central controller, etc. was restricted when timer operation was set, the set ON/OFF timer is not executed. After the                                                                                                    | * The Auto off timer mode is skipped at the OFF window.                                                                                                    |
| When ON/OFF operation was restricted during AUTO OFF time operation, the remaining time at the point operation was restricted is memorized and the air conditioner is stopped after the memorized remaining time from the time the restriction was removed.                                                                                                    | (4) Auto lock                                                                                                    |
| [Timer setting display example]                                                                                                    | <ul> <li>(4) Addo fock</li> <li>Remote controller buttons operation can be locked. There are two kinds of auto lock.</li> <li>1) All buttons lock: Locks all the remote controller buttons.</li> <li>2) Lock other than ION/OFEI button: Lock of the remote controller buttons.</li> </ul>                                                                                                    |
| Image: Auto on the second second                                                                                                    |                                                                                                    |
|                                                                                                    | When auto lock is set, "- CENTRALLY CONTROLLED -" flashes.                                                                                                    |
| SET TEMP. OONOFF                                                                                                    |                                                                                                    |
| 3       Image: Sector Action Action Act                                                                                                    |                                                                                                    |
| (2) AUTO OFF TIMER ← Auto off timer mode Operation stop when 2 hours remain                                                                                                    | SET TEMP.                                                                                                    |
|                                                                                                    |                                                                                                    |
| <ul> <li>Press the [Time selection] button ① and display "CLOCK".</li> <li>Each time the button is pressed, the time is switched as shown below.</li> </ul>                                                                                                    |                                                                                                    |
| CLOCK  ON  OFF  REMAINDER  No display                                                                                                    | When locking/unlocking all buttons                                                                                                    |
| Each time the [TIMER SET ( $\triangle$ )] button (2) is pressed, the time advances one minute and each time the [TIMER SET ( $\bigtriangledown$ )] button (2) is pressed. the time                                                                                                    | ■ When the [SET TEMP. (△)] button ① is pressed two seconds successively while pressing the [FILTER] button, all the remote controller buttons are locked or unlocked.                                                                                                    |
| returns one minute.<br>• When the button is held down, the time advances or returns continuously. The time changes in 1 minute units $\rightarrow$ 10 minutes units $\rightarrow$ 1 hour units order.<br>• About 10 seconds after the end of setting, the remote controller display goes off.                                                                                                    | All buttons lock<br>[FILTER] + [SET TEMP. (△)]<br>Press and hold down at the same time for 2 seconds                                                                                                    |
| * When a power failure occurs, the current time is reset. Reset the clock.<br>When performing ON timer operation (1 day timer mode/daily timer mode)                                                                                                    | While locked, all the remote controller buttons cannot be operated. When all the buttons are locked in the timer mode, timer apprection is performed.                                                                                                    |
| Press the [CLOCK $\rightarrow$ ON $\rightarrow$ OFF] button ① and check "Current time (CLOCK)" and display "Starting time ( $_{ON}^{AUTO}$ )".<br>Set the ON time by pressing the [TIMER SET ( $\triangle$ ) or ( $\bigtriangledown$ )] button ②.<br>Set the OFF time to ":" display.                                                                                                    | even though the buttons are locked.                                                                                                    |
| <ul> <li>"" display is displayed between 23 : 50 and 0 : 00.</li> <li>Press the [TIMER] button ③ and set the display to "™™™ (1 day timer mode) or "™™™ + "DAILY" (daily timer mode).</li> <li>Each time the button is pressed, the timer mode is switched as shown below.</li> </ul>                                                                                                    | When locking/unlocking all the buttons other than the [ON/OFF] button ■ When the [ON/OFF] button ② is pressed and held down for two seconds while pressing the [FILTER] button, all buttons other than [ON/OFF] button are locked or unlocked.                                                                                                    |
| $\rightarrow \text{ Off } \rightarrow \text{ (TIMER) } \rightarrow \text{ DAILY (TIMER) } \rightarrow \text{ AUTO OFF} (TIMER) \rightarrow \text{ AUTO OFF} (TIMER) \rightarrow \text{ AUTO OFF} (TIM$ | Lock other than<br>[ON/OFF] button                                                                                                    |
| (1 day timer mode) (Daily timer mode) (Auto off timer mode)                                                                                                    | Press and hold down at the same time for 2 seconds                                                                                                    |
| * The Auto off timer mode is skipped at the OFF window.<br>When performing OFF timer operation (1 day timer mode/daily timer mode)<br>■ Brease the [Time colorities] butten (0 and shack "Current time (CLOCK)" and set the display to "Ending time (AUTO)"                                                                                                    | <ul> <li>While locked, buttons other than the [ON/OFF] button cannot be operated. When locked in the timer mode, the timer operation is performed even<br/>though the buttons are locked.</li> </ul>                                                                                                    |
| <ul> <li>Press the [Time selection] button () and check "Current time (CLOCK)" and set the display to "Ending time ("GFF)".</li> <li>Set the OFF time by pressing the [Time selection (△) or (▽)] button ②.</li> <li>Set the ON time to ":: "display.</li> <li>Press the [TIMEB] button ③ and set the display to "GFF" (1 day timer mode) or "GFF" + "DAILY" (daily timer mode).</li> </ul>                                                                                                    |                                                                                                    |
|                                                                                                    |                                                                                                    |
|                                                                                                    | δ                                                                                                    |
|                                                                                                    |                                                                                                    |
| (5) Other displays and flashing<br>– "CENTRALLY CONTROLLED" display – – "Operation mode" flashing –                                                                                                    | [PROCEDURE] 1. Set the air conditioner to the off state with the remote controller [ON/OFF] button. The remote controller display shifts to the OFF window display shown at the left.                                                                                                    |
| (5) Other displays and flashing<br>- "CENTRALLY CONTROLLED" display -                                                                                                    | <ul> <li>[PROCEDURE]</li> <li>1. Set the air conditioner to the off state with the remote controller [ON/OFF] button. The remote controller display shifts to the OFF window display shown at the left.</li> <li>2. When the [CHECK] and [MODE] buttons ① are pressed and held down at the same time for two seconds, the remote controller switches to the remote controller function selection mode and the "OPERATION MODE DISPLAY SELECTION MODE" window appears. The other three modes can be selected by operating the [SET TEMP.] (▽) button ② or (△) button ③. Display the mode whose function you want to change.</li> </ul>                                                                                                    |
| <ul> <li>(5) Other displays and flashing         <ul> <li>- "CENTRALLY CONTROLLED" display –</li> <li></li></ul></li></ul>                                                                                                    | <ul> <li>[PROCEDURE]</li> <li>1. Set the air conditioner to the off state with the remote controller [ON/OFF] button. The remote controller display shifts to the OFF window display shown at the left.</li> <li>2. When the [CHECK] and [MODE] buttons ① are pressed and held down at the same time for two seconds, the remote controller switches to the remote controller function selection mode and the "OPERATION MODE DISPLAY SELECTION MODE" window appears. The other three modes can be selected by operating the [SET TEMP.] (▽) button ② or (△) button ③. Display the mode whose function you want to change.</li> <li>OPERATION MODE DISPLAY SELECTION MODE (When you want to change the AUTO mode display)</li> <li>"AUTO" "COOL /HEAT" flashes and "ON" or "OEF" lights. Each time the [TIMER SET (△) or (▽)] button ④ is pressed in this state, the "ON" and</li> </ul>                                                                                                    |
| <ul> <li>(5) Other displays and flashing         <ul> <li>"CENTRALLY CONTROLLED" display –</li> <li></li></ul></li></ul>                                                                                                    | <ul> <li>[PROCEDURE]</li> <li>1. Set the air conditioner to the off state with the remote controller [ON/OFF] button. The remote controller display shifts to the OFF window display shown at the left.</li> <li>2. When the [CHECK] and [MODE] buttons ① are pressed and held down at the same time for two seconds, the remote controller switches to the remote controller function selection mode and the "OPERATION MODE DISPLAY SELECTION MODE" window appears. The other three modes can be selected by operating the [SET TEMP.] (▽) button ② or (△) button ③. Display the mode whose function you want to change.</li> <li>OPERATION MODE DISPLAY SELECTION MODE (When you want to change the AUTO mode display)</li> <li>"AUTO" "COOL/HEAT" flashes and "ON" or "OFF" lights. Each time the [TIMER SET (△) or (▽)] button ④ is pressed in this state, the "ON" and "OFF" display is switched.</li> </ul>                                                                                                    |
| <ul> <li>(5) Other displays and flashing <ul> <li>- "CENTRALLY CONTROLLED" display –</li> </ul> </li> <li> <ul> <li> (for the importance of the importance of the importan</li></ul></li></ul>                                                                                                    | <ul> <li>[PROCEDURE]</li> <li>1. Set the air conditioner to the off state with the remote controller [ON/OFF] button. The remote controller display shifts to the OFF window display shown at the left.</li> <li>2. When the [CHECK] and [MODE] buttons ① are pressed and held down at the same time for two seconds, the remote controller switches to the remote controller function selection mode and the "OPERATION MODE DISPLAY SELECTION MODE" window appears. The other three modes can be selected by operating the [SET TEMP.] (▽) button ② or (△) button ③. Display the mode whose function you want to change.</li> <li>OPERATION MODE DISPLAY SELECTION MODE (When you want to change the AUTO mode display)</li> <li>"AUTO" "COOL/HEAT" flashes and "ON" or "OFF" lights. Each time the [TIMER SET (△) or (▽)] button ④ is pressed in this state, the "ON" and "OFF" display is switched.</li> <li>Implicit a control of the control of the control of th</li></ul>                                                                                                    |
| <ul> <li>(5) Other displays and flashing <ul> <li>"CENTRALLY CONTROLLED" display –</li> </ul> </li> <li> <ul> <li></li></ul></li></ul>                                                                                                    | <ul> <li>IPROCEDUREJ</li> <li>1. Set the air conditioner to the off state with the remote controller [ON/OFF] button. The remote controller display shifts to the OFF window display shown at the left.</li> <li>2. When the [CHECK] and [MODE] buttons ① are pressed and held down at the same time for two seconds, the remote controller switches to the remote controller function selection mode and the "OPERATION MODE DISPLAY SELECTION MODE" window appears. The other three modes can be selected by operating the [SET TEMP.] (▽) button ② or (△) button ③. Display the mode whose function you want to change.</li> <li>OPERATION MODE DISPLAY SELECTION MODE (When you want to change the AUTO mode display)</li> <li>"AUTO" "COOL/HEAT" flashes and "ON" or "OFF" lights. Each time the [TIMER SET (△) or (▽)] button ④ is pressed in this state, the "ON" and "OFF" display is switched.</li> <li>Immediate the set of the selected, "AUTO" "COOL" or "AUTO" "HEAT" is displayed during AUTO mode operation.</li> <li>When "ON" was selected, only "AUTO" is displayed during AUTO mode operation.</li> </ul>                                                                                                    |
| (5) Other displays and flashing         - "CENTRALLY CONTROLLED" display -         Image: state of the state of the                                                                                                    | <ul> <li>[PROCEDURE]</li> <li>1. Set the air conditioner to the off state with the remote controller [ON/OFF] button. The remote controller display shifts to the OFF window display shown at the left.</li> <li>2. When the [CHECK] and [MODE] buttons ① are pressed and held down at the same time for two seconds, the remote controller switches to the remote controller function selection mode and the "OPERATION MODE DISPLAY SELECTION MODE" window appears. The other three modes can be selected by operating the [SET TEMP.] (♥) button ② or (△) button ③. Display the mode whose function you want to change.</li> <li>OPERATION MODE DISPLAY SELECTION MODE (When you want to change the AUTO mode display)</li> <li>*AUTO" "COCL/HEAT" flashes and "ON" or "OFF" lights. Each time the [TIMER SET (△) or (♥)] button ④ is pressed in this state, the "ON" and "OFF" display is switched.</li> <li>When "ON" was selected, "AUTO" "COCL" or "AUTO" "HEAT" is displayed during AUTO mode operation.</li> <li>When "OFF" was selected, only "AUTO" is displayed during AUTO mode operation.</li> <li>BOOM TEMPERATURE DISPLAY SELECTION MODE (When you want to change room temperature display/no display)</li> <li>*88 °C" flashes at the room temperature display and "ON" or "OFF" lights. Each time the [Time selection (△) or (▽)] button ④ is pressed in this state, the "ON" and "OFF" was selected, only "AUTO" "HEAT" is displayed during AUTO mode operation.</li> </ul>                                                                                                    |
| (5) Other displays and flashing         - "CENTRALLY CONTROLLED" display - <ul> <li></li></ul>                                                                                                    | [PROCEDURE] 1. Set the air conditioner to the off state with the remote controller [ON/OFF] button. The remote controller display shifts to the OFF window display shown at the left. 2. When the [CHECK] and [MODE] buttons ① are pressed and held down at the same time for two seconds, the remote controller switches to the remote controller function selection mode and the "OPERATION MODE DISPLAY SELECTION MODE DISPLAY SELECTION MODE (When you want to change the AUTO mode display) • "AUTO" "COOL/HEAT" flashes and "ON" or "OFF" lights. Each time the [TIMER SET (△) or (▽)] button ④ is pressed in this state, the "ON" and "OFF" display is switched. • When "ON" was selected, "AUTO" "COOL" or "AUTO" "HEAT" is displayed during AUTO mode operation. • When "OFF" was selected, only "AUTO" is displayed during AUTO mode operation. <b>BOOM TEMPERATURE DISPLAY SELECTION MODE (When you want to change room temperature display/no display)</b> • "88 °C" flashes at the room temperature display and "ON" or "OFF" lights. Each time the [Time selection (△) or (▽)] button ④ is pressed in this state, the "ON" and "OFF" display is switched.                                                                                                    |
| (5) Other displays and flashing         - "CENTRALLY CONTROLLED" display -                                                                                                    | (PROCEDURE) 1. Set the air conditioner to the off state with the remote controller [ON/OFF] button. The remote controller display shifts to the OFF window display shown at the left. 2. When the [CHECK] and [MODE] buttons ① are pressed and held down at the same time for two seconds, the remote controller switches to the remote controller function selection mode and the "OPERATION MODE DISPLAY SELECTION MODE" window appears. The other three modes can be selected by operating the [SET TEMP] (▽) button ② or (△) button ③. Display the mode whose function you want to change. OPERATION MODE DISPLAY SELECTION MODE (When you want to change the AUTO mode display) • "AUTO" "COOL/HEAT" flashes and "ON" or "OFF" lights. Each time the [TIMER SET (△) or (▽)] button ④ is pressed in this state, the "ON" and "OFF" display is switched. • When "ON" was selected, "AUTO" "COOL" or "AUTO" "HEAT" is displayed during AUTO mode operation. • When "OFF" was selected, only "AUTO" is displayed during AUTO mode operation. • "88 °C" flashes at the room temperature display and "ON" or "OFF" lights. Each time the [Time selection (△) or (▽)] button ④ is pressed in this state, the "ON" and "OFF" display is switched. • When "ON" was selected, the room temperature display and "ON" or "OFF" lights. Each time the [Time selection (△) or (▽)] button ④ is pressed in this state, the "ON" and "OFF" display is switched.                                                                                                    |
| <ul> <li>(5) Other displays and flashing - "CENTRALLY CONTROLLED" display - <ul> <li>Image: Central of the sectors are shown below.</li> <li>O/OFF (including timer operation)</li> <li>Operation mode</li> <li>Set temperature</li> <li>NOTE</li> </ul> </li> <li>May also be individually restricted.</li> <li>- "FILTER" flashing - <ul> <li>Image: Central of the sectors of the sectors of the sector of the sector of the secto</li></ul></li></ul>                                                                                                    | <ul> <li>I. Set the air conditioner to the off state with the remote controller [ON/OFF] button. The remote controller display shifts to the OFF window display shown at the left.</li> <li>2. When the [CHECK] and [MODE] buttons ① are pressed and held down at the same time for two seconds, the remote controller switches to the remote controller function selection mode and the "OPERATION MODE DISPLAY SELECTION MODE "window appears. The other three modes can be selected by operating the [SET TEMP.] (\(\neq)\) button ③ or (\(\triangle)\) button ④. Display the mode whose function you want to change.</li> <li>OPERATION MODE DISPLAY SELECTION MODE (When you want to change the AUTO mode display)</li> <li>• "AUTO" "COOL/HEAT" flashes and "ON" or "OFF" lights. Each time the [TIMER SET (\(\triangle)\) or (\(\negativee\)] button ④ is pressed in this state, the "ON" and "OFF" display is switched.</li> <li>• When "ON" was selected, "AUTO" "COOL" or "AUTO" "HEAT" is displayed during AUTO mode operation.</li> <li>• When "ON" was selected, only "AUTO" is displayed during AUTO mode operation.</li> <li>• When "ON" was selected, only "AUTO" is displayed during AUTO mode operation.</li> <li>• When "ON" and "OFF" display is switched.</li> <li>• "Bottom Competition of the presend of the "ON" on "OFF" lights. Each time the [Times selection (\(\lambda\)) or (\(\negativee\)] button ④ is pressed in this state, the "ON" and state, the "ON" and "OFF" display is switched.</li> <li>• When "ON" was selected, induction is displayed during AUTO mode operation.</li> <li>• When "ON" and "OFF" display is switched.</li> <li>• "Bottom Competition of the presend on the "ON" on "OFF" lights. Each time the [Time selection (\(\lambda\)) or (\(\neqstar)] button ④ is pressed in this state, the "ON" and "OFF" display is switched.</li> <li>• "Bottom Competition of the presend on "ON" or "OFF" lights. Each time the [Time selection (\(\lambda\)) or (\(\negativee\)] button ④ is pressed in this state, the "ON" and "OFF" display is switched.</li> <li>• "Bottom C</li></ul>                                                                                                    |
| <ul> <li>(5) Other displays and flashing - "CENTRALLY CONTROLLED" display - <ul> <li>Image: State of the state of the sta</li></ul></li></ul>                                                                                                    | <ul> <li>I. Set the air conditioner to the off state with the remote controller [ON/OFF] button. The remote controller display shifts to the OFF window display shown at the left.</li> <li>2. When the [CHECK] and [MODE] button ③ are pressed and held down at the same time for two seconds, the remote controller switches to the remote controller function selection mode and the 'OPERATION MODE DISPLAY SELECTION MODE DISPLAY SELECTION MODE DISPLAY SELECTION MODE DISPLAY SELECTION MODE (When you want to change the AUTO mode display)</li> <li>• *UTO ''COOL/HEAT' flashes and 'ON' or 'OFF' lights. Each time the [TIMER SET (△) or (▽]) button ③ is pressed in this state, the ''ON' and ''OFF' display is switched.</li> <li>• When 'ON' was selected, 'AUTO' ''COOL' or ''AUTO'' 'HEAT' is displayed during AUTO mode operation.</li> <li>• When ''OFF' was selected, only ''AUTO'' is displayed during AUTO mode operation.</li> <li>• When ''OFF' was selected, only ''AUTO'' is displayed during AUTO mode operation.</li> <li>• When ''OFF'' was selected, the room temperature display and ''ON' o'' 'OFF'' lights. Each time the [Time selection (△) or (▽]) button ④ is pressed in this state, the ''ON' and ''OFF'' was selected, only ''AUTO'' is displayed during AUTO mode operation.</li> <li>• When ''OFF'' was selected, only ''AUTO'' Is displayed during AUTO mode operation.</li> <li>• When ''OFF'' was selected, the room temperature display and ''ON' o'' ''OFF'' lights. Each time the [Time selection (△) or (▽]) button ④ is pressed in this state, the ''ON' and ''OFF'' was selected, the room temperature is continuously displayed in the ON window.</li> <li>• When ''OH'' was selected, the room temperature is continuously displayed in the ON window.</li> <li>• When ''OFF' was selected, the room temperature is continuously displayed in the ON window.</li> <li>• When 'OFF' was selected, the room temperature is continuously displayed in the ON window.</li> <li>• When ''OFF' was selected, the room temperature is continuously displayed in the ON window.</li></ul>                                                                                                    |
| (5) Other displays and flashing<br>- "CENTRALLY CONTROLLED" display -                                                                                                    | <ul> <li>I. Set the air conditioner to the off state with the remote controller [ON/OFF] button. The remote controller display shifts to the OFF window display shown at the left.</li> <li>2. When the [OHECK] and [MODE] buttons ① are pressed and held down at the same time for two seconds, the remote controller switches to the remote controller function selection mode and the "OPERATION MODE DISPLAY SELECTION MODE window appears. The other three modes can be selected by operating the [SET TEMP] (♥) button ② or (△) button ③ to Display the mode whose function you want to change.</li> <li>OPERATION MODE DISPLAY SELECTION MODE (When you want to change the AUTO mode display)</li> <li>• AUTO "COOL/HEAT flashes and "ON" or "OFF" lights. Each time the [TIMER SET (△) or (▽)] button ③ is pressed in this state, the "ON" and "OFF" display is switched.</li> <li>• When "ON" was selected, "AUTO" "COOL' or "AUTO" "HEAT" is displayed during AUTO mode operation.</li> <li>• When "ON" was selected, "AUTO" "COOL' or "AUTO" "HEAT" is displayed during AUTO mode operation.</li> <li>• When "OFF" was selected, "AUTO" to display and "ON" or "OFF" lights. Each time the [Time selection (△) or (▽)] button ④ is pressed in this state, the "ON" and "OFF" display is switched.</li> <li>• When "ON" was selected, "AUTO" "COOL' or "AUTO" "HEAT" is displayed during AUTO mode operation.</li> <li>• When "OFF" was selected, the room temperature display and "ON" or "OFF" lights. Each time the [Time selection (△) or (▽)] button ④ is pressed in this state, the "ON" and "OFF" display is switched.</li> <li>• When "ON" was selected, the room temperature display and "ON" or "OFF" lights. Each time the [Time selection (△) or (▽)] button ④ is pressed in this state, the "ON" and "OFF" was selected, the room temperature is not displayed in the ON window.</li> <li>• When "ON" was selected, the room temperature is not displayed in the ON window.</li> <li>• When "ON" was selected, the room temperature is not displayed in the ON window.</li> <li>• When "ON" was select</li></ul>                                                                                                    |
| <ul> <li>(5) Other displays and flashing<br/>- "CENTRALLY CONTROLLED" display -</li> <li></li></ul>                                                                                                    | <ul> <li>IPROCEDURE] <ol> <li>Set the air conditioner to the off state with the remote controller [ON/OFF] button. The remote controller display shifts to the OFF window display shown at the left.</li> <li>When the [CHECK] and [MODE] buttons @ are pressed and held down at the same time for two seconds, the remote controller switches to the remote controller function selection mode and the "OPERATION MODE DISPLAY SELECTION MODE Find to @ or (△) button @. Display the mode whose function you want to change.</li> </ol></li></ul> OPERATION MODE DISPLAY SELECTION MODE (When you want to change the AUTO mode display) <ul> <li>*AUTO* "COOL/HEAT" flashes and "ON" or "OFF" lights. Each time the [TIMER SET (△) or (▽)] button @ is pressed in this state, the "ON" and "OFF" display is switched.</li> <li>*When "ON" was selected, "AUTO" "COOL" or "AUTO" "HEAT" is displayed during AUTO mode operation.</li> <li>When "OFF" was selected, only "AUTO" is displayed during AUTO mode operation.</li> <li>*When "OFF" was selected, only "AUTO" is displayed during AUTO mode operation.</li> <li>*When "OFF" was selected, only "AUTO" is displayed during AUTO mode operation.</li> <li>*When "OFF" was selected, the room temperature display and "ON" or "OFF" lights. Each time the [Time selection (△) or (▽)] button @ is pressed in this state, the "ON" and "OFF" was selected, the room temperature is continuously displayed in the ON window.</li> <li>*When "ON" was selected, the room temperature is not displayed on the ON window.</li> </ul> • When "ON" was selected, the room temperature is continuously displayed in the ON window. • When "ON" was selected, the room temperature is not displayed in the ON window. • When "OFF" was selected, the room temperature is not displayed in the ON window. • When "OFF" was selected, the room temperature is not displayed in the ON window. • When "OFF" was selected, the room temperature is not displayed in the ON window. • When "OFF" was selected, the room temperature is not display                                                                                                    |
| <ul> <li>(5) Other displays and flashing<br/>- "CENTRALLY CONTROLLED" display -</li> <li>  • Displayed when operation is controlled by central controller, etc.<br/>Restricted operations are shown below. <ul> <li>• ONOFF (including timer operation)</li> <li>• Operation mode</li> <li>• Set temperature</li> </ul>  • Note May also be individually restricted.  <ul> <li>• THLTEP" flashing -</li> <li>• Indicates that the filter needs cleaning.<br/>Clean the filter.</li> <li>• When resetting "FILTEP" display When the filter Efforts of the filter of display goes off and is reset.</li> <li>• TEROR CODE" flashing -</li> <li>• When two the "Indicates the display goes off and is reset.</li> <li>• TEROR CODE" flashing -</li> <li>• When both the "ON" lamp and "ERDR CODE" flash, trouble ocured in the air conditioner stops.<br/>Jot down the unit number and error code and turn off the air conditioner stops.<br/>Jot down the unit number and error code and turn of the dire condi-</li> </ul>  • When both the "ON" lamp and "ERDR CODE" flash, trouble ocured in the air conditioner stops.<br/>Jot down the unit number and error code and turn of the air conditioner stops.<br/>Jot down the unit number and error code and turn of the air conditioner stops.<br/>Jot down the unit number and error code and turn of the air conditioner stops.<br/>Jot down the unit number and error code and turn of the air conditioner stops.<br/>Jot down the unit number and error code and turn of the air conditioner stops.<br/>Jot down the unit number and error code and turn of the air conditioner stops.<br/>Jot down the unit number and error code and turn of the air conditioner stops.<br/>Jot down the unit number and error code and turn of the air conditioner stops.<br/>Jot down the unit number and error code and turn of the air conditioner stops.<br/>Jot down the unit number and error code and turn of the air conditioner stops.<br/>Jot down the unit number and error code and turn of the air conditioner stops.<br/>Jot down the unit number and error code and turn of the air conditioner stops.<br/>J</li></ul>                                                                                                    | (PROCEDURE) 1. So the air conditioner to the off state with the remote controller [ON/OFF] button. The remote controller display shifts to the OFF window display show the left. 2. When the [CHECK] and [MODE] button: ① are pressed and held down at the same time for two seconds, the remote controller truton selection mode and the "OPERATION MODE "information selection mode and the "OPERATION MODE Electron MODE" window appears. The other three modes can be selected by operating the [SET TEMP.] (♡) button ② or (△) button ③. Display the mode whose function you want to change. <b>OPERATION MODE DISPLAY SELECTION MODE (When you want to change the AUTO mode display)</b> • "AUTO" "COOL/HEAT" flashes and "ON" or "OFF" lights. Each time the [TIMER SET (△) or (♡] button ③ is pressed in this state, the "ON" and "OFF" display is switched. • When "ON" was selected, "AUTO" "COOL" or "AUTO" "HEAT" is displayed during AUTO mode operation. • When "ON" was selected, "AUTO" "COOL" or "AUTO" "HEAT" is displayed during AUTO mode operation. • When "ON" was selected, only "AUTO" is displayed during AUTO mode operation. • When "ON" was selected, only "AUTO" is displayed during AUTO mode operation. • When "ON" was selected, the room temperature display and "ON" or "OFF" lights. Each time the [Time selection (△) or (♡] button ④ is pressed in this state, the "ON" and "OFF" display is switched. • When "ON" was selected, the room temperature is continuously displayed in the ON window. • When "ON" was selected, the room temperature is continuously displayed in the ON window. • When "ON" was selected, the room temperature is continuously displayed in the ON window. • When "ON" was selected, the room temperature is continuously displayed in the ON window. • When "ON" was selected, the room temperature is continuously displayed in the ON window. • Cool/UPF and "LUMT Elector DIME (When you want to change the set temperature adjustment range in                                                                                                    |
| <ul> <li>(5) Other displays and flashing<br/>- "CENTRALLY CONTROLLED" display -</li> <li>  • Displayed when operation is controlled by central controller, etc.<br/>Restricted operations are shown below.<br/>• Operation mode </li> <li>  • Displayed when operation is controlled by central controller, etc.<br/>• Operation mode </li> <li>  • Operation mode </li> <li>  • Operation mode </li> <li>  • Other flashing - </li> <li>  • When flashes continuouslys • Operation mode </li> <li>  • Other flashing - </li> <li>  • When flashes </li> <li>  • Other flashing - </li> <li>  • "FILTER" flashing - </li> <li>  • Indicates that the filter needs cleaning.<br/>Clean the filter. </li> <li>  • When resetting 'FILTER' display When the filter. </li> <li>  • When resetting 'FILTER' display goes off and is reset. </li> <li>  • When resetting 'FILTER' display goes off and is reset. </li> <li>  • When to the filter.  </li> <li>  • When to both the 'ON' lamp and 'ERROR CODE' flash, trouble occurred in the air conditioner and the air conditioner and the air conditioner stops.<br/>Jot down the unit number and error code and turn off the air conditioner stops.<br/>Jot down the unit number and error code and turn off the air conditioner stops.<br/>Jot down the unit number and error code and turn off the air conditioner stops.<br/>Jot down the unit number and error code and turn off the air conditioner stops.<br/>Jot down the unit number and error code and turn off the air conditioner stops.<br/>Jot down the error code and consult your dealer.  </li> </ul>                                                                                                    | IPPOCEDUREI         1. Set the air conditioner to the off state with the remote controller [ON/OFF] button. The remote controller display shifts to the OFF window display shown at the left.         2. When the [CHECK] and [MODE] button ① are pressed and held down at the same time for two seconds, the remote controller witches to the remote controller function selection mode and the 'OFERATION MODE DISPLAY SELECTION MODE Window appears. The other three modes can be selected by operating the [SET TEMP] (▽) button ② or (△) button ③. Display the mode whose function you want to change.         OPERATION MODE DISPLAY SELECTION MODE (When you want to change the AUTO mode display)         • "AUTO" "COOL/HEAT flashes and "ON" or "OFF" lights. Each time the [TIMER SET (△) or (▽)] button ④ is pressed in this state, the "ON" and "OFF" display is witched.         ● When "ON" was selected, "AUTO" "COCI" or "AUTO" 'HEAT" is displayed during AUTO mode operation.         ● When "ON" was selected, "AUTO" "COCI" or "AUTO" 'HEAT" is displayed during AUTO mode operation.         ● When "ON" was selected, "AUTO" "AUTO" is displayed during AUTO mode operation.         ● When "ON" was selected, 'AUTO" COCI" or "AUTO" "HEAT" is displayed during AUTO mode operation.         ● When "ON" was selected, 'AUTO" "COCI" or "AUTO" "HEAT" is displayed during AUTO mode operation.         ● When "ON" was selected, 'AUTO" "COCI" or "AUTO" "HEAT" is displayed during AUTO mode operation.         ● When "ON" was selected, 'AUTO" "COCI" or "AUTO" "HEAT" is displayed of the ON window.         ● Wh                                                                                                    |
| <ul> <li>(6) Other displays and flashing - "CENTRALLY CONTROLLED" display - </li> <li> • "Operation mode" flashing - • "Operation mode" flashing - • "Operation mode" flashing - • "Operation mode" flashing - • Operation mode * flashing - • Operation mode * flashing - • Operation mode • Operation mode • Operation • Operation • Operat</li></ul>                                                                                                    | IPROCEDURE]         1. Set the air conditioner to the off state with the remote controller [ON/OFF] button. The remote controller display shifts to the OFF window display show the left.         2. When the [CHECK] and [MODE] button ③ are pressed and hed down at the same time for two seconds, the remote controller switches to the remote controller function selection mode and the "OPERATION MODE DISPLAY SELECTION MODE" window appears. The other three modes can be selected by operating the [SET TEMP] (?) button ③ or (△) button ③ Display the mode whose function you want to change.         OPERATION MODE DISPLAY SELECTION MODE (When you want to change the AUTO mode display)         • "OPERATION MODE DISPLAY SELECTION MODE (When you want to change the AUTO mode display)         • "OPERATION MODE DISPLAY SELECTION MODE (When you want to change the AUTO mode display)         • "OPERATION MODE DISPLAY SELECTION MODE (When you want to change the AUTO mode operation.         • When "ON" was selected. "AUTO" "COL" or "AUTO" "HEAT" is displayed during AUTO mode operation.         • When "OFF was selected. TAUTO "COL" or "AUTO" "HEAT" is displayed during AUTO mode operation.         • When "OFF was selected, the room temperature display and "ON" or "OFF" lights. Each time the [Time selection (△) or (▽)] button ④ is pressed in this state, the "ON" and "OFF" display is switched.         • When "OFF was selected, the room temperature display and "ON" or "OFF" lights. Each time the [Time selection (△) or (▽)] button ④ is pressed in this state, the "ON" and "OFF" display is switched.         • OPERATURE DISPLAY                                                                                                    |
| <ul> <li>(6) Other displays and flashingCENTRALLY CONTROLLED' display-</li> <li>Image: Control of the set of the set</li></ul>                                                                                                    | IPROCEDURE] 1. Set the air conditioner to the off state with the remote controller [ON/OFF] button. The remote controller display shifts to the OFF window display shown at the left. 2. When the [CHECK] and [MODE] buttons ③ are pressed and heid down at the same time for two seconds, the remote controller switches to the remote controller switches and the °OFEANION MODE DISPLAY SELECTION MODE TWO Seconds and the °OFEANION MODE DISPLAY SELECTION MODE FUNDABLE window appears. The other three modes can be selected by operating the [SET TEMP](7) button ③ to (2) button ③). Display the mode whose function you want to change. OPERATION MODE DISPLAY SELECTION MODE (When you want to change the AUTO mode display) • "AUTO "COOLHEAT Hishes and "ON" or "OFF" lights. Each time the [TIMER SET (△) or (▽)] button ③ is pressed in this state, the "ON" and "OFF" display is switched. • When "ON" was selected, "AUTO" "COOL" or "AUTO" "HEAT" is displayed during AUTO mode operation. • When "ON" was selected, "AUTO" "COOL" or "AUTO" "HEAT" is displayed during AUTO mode operation. • When "ON" was selected, the room temperature display in "ON" or "OFF" lights. Each time the [Time selection (△) or (▽)] button ③ is pressed in this state, the "ON" and "ON" or "OFF" lights. Each time the [Time selection (△) or (▽)] button ③ is pressed in this state, the "ON" and "OFF" display is switched. • When "ON" was selected, the room temperature display on "ON" or "OFF" lights. Each time the [Time selection (△) or (▽)] button ③ is pressed in this state, the "ON" and "ON" or "OFF" lights. Each time the [Time selection (△) or (▽)] button ③ is pressed in this state, the "ON" and "OFF" display is switched. • When "ON" was selected, the room temperature display on the ON window. • When "ON" was selected, the room temperature display displayed in the ON window. • When "ON" and "OFF" display is switched. • UP = "ON" and "OFF" display is asswitched. • UP = "ON" and "OF                                                                                                    |
| <ul> <li>(f) Other displays and flashing<br/>- "CENTRALLY CONTROLLED display -<br/>• "Operation mode" flashing -<br/>• "Operation mode" flashing -<br/>• "Operation mode" flashing -<br/>• "Operation mode" flashing -<br/>• "Operation mode" flashing -<br/>• "Use sector dependions are shown below. <ul> <li>• Displayed when operation is controlled by central controller, etc.</li> <li>• Boy dependion mode</li> <li>• Set temperature</li> <li>• NOTE<br/>• Set temperature</li> <li>• May also be individually restricted.</li> <li>• "FILTER" flashing -<br/>• "FILTER" flashing -<br/>• "Indicates that the filter media cleaning.</li> <li>• Chart the filter. The display does of many displayed when another indoor unit are controlled, the deaning period differs with the type of filter. When the master unit cleaning period differs with the type of filter. When the master unit cleaning period differs with the type of indoor unit are controlled, the deaning period differs with the type of filter. When the air conditioner was the displayed when operation mode.</li> <li>• NOTES</li> <li>• Indicates that the filter media cleaning.</li> <li>• When the filter. The display goes off and is rest.</li> <li>• TERNOR CODE" flashing -</li> <li>• When the filter. The display does of and is rest.</li> <li>• TERNOR CODE" flashing -</li> <li>• When the air conditioner stops.<br/>Jot down the unit number and the air conditioner stops.<br/>Jot down the unit number and the air conditioner stops.<br/>Jot down the unit number and the air conditioner stops.<br/>Jot down the unit number and the air conditioner stops.<br/>Jot down the unit number and the air conditioner stops.<br/>Jot down the unit number and the air conditioner stops.<br/>Jot down the unit number and the air conditioner stops.<br/>Jot down the unit number and the air conditioner stops.<br/>Jot down the unit number and the air conditioner stops.<br/>Jot down the unit number and the air conditioner stops.<br/>Jot down the unit number and the air conditioner stops.<br/>Jot down the unit number and the air conditioner stops.<br/>Jot down the unit num</li></ul></li></ul>                                                                                                    | IPROCEDURE] 1. Solt the air conditioner to the off state with the remote controller [ON/OFF] button. The remote controller display shifts to the OFF window display shown at the left. 2. When the [CHECK] and [MODE] buttons © are presed and held down at the same time for two seconds, the remote controller switches on the remote controller function of the other three modes can be selected by operating the [SET TEMP] (*) button © or (△) button ©. Display the mode whose function you want to change. <b>OPERATION MODE DISPLAY SELECTION MODE (When you want to change the AUTO mode display)</b> 1. *AUTO*COULHERT fiashes and "ON" or OFF" lights. Each time the [TIMER SET (△) or (▽)] button @ is pressed in this state, the "ON" and "OFF" display is switched. • When "ON" was selected, autor "UTO" COUL" or "AUTO" 'HEAT" is displayed during AUTO mode operation. • When "ON" was selected, autor "UTO" is displayed during AUTO mode operation. • When "ON" was selected, autor "UTO" is displayed during AUTO mode operation. • When "OF" was selected, autor "UTO" is displayed during AUTO mode operation. • When "OF" was selected, autor "UTO" is displayed during AUTO mode operation. • When "OF" was selected, min "UTO" is displayed during AUTO mode operation. • When "OF" was selected, min "UTO" is displayed during AUTO mode operation. • When "OF" was selected. The room temperature display and "ON" or OFF" lights. Each time the [Time selection (△) or (▽)] button @ is pressed in this state, the "ON" and "OFF" display is switched. • When "OF" was selected. The room temperature display and "ON" or OFF" lights. Each time the [Time selection (△) or (▽)] button @ is pressed in this state, the "ON" and "OFF" display is switched. • When "OF" was selected. The room temperature is continuously displayed in the ON window. <b>STTEETEMPERATURE RANCE LIMIT MODE (When you want to change room temperature display/on display.</b> • Time set temperature ad                                                                                                    |
| <ul> <li>(f) Other displays and flashing<br/>- "CENTRALLY CONTROLLED" display -</li> <li>Immediate a start of the start of the start of t</li></ul>                                                                                                    | (PROCEDURE)         1. Set the air conditioner to the off state with the remote controller [ONVOFF] button. The remote controller display shifts to the OFF window display shown the latt.         2. When the IoNECDURATION selection mode and the 'OPERATION MODE DISPLAY SELECTION MODE' window appears. The other three modes can be selected by operating the [SET TEMP] (♡) button ② or (△) button ③ to lipslay the mode whose function you want to change.         OPERATION MODE DISPLAY SELECTION MODE (When you want to change the AUTO mode display)         • AUTO' 'COULHEAT' flashes and "ON' or 'OFF' lights. Each time the [TIMER SET (△) or (♡)] button ③ is pressed in this state, the "ON" and OFF' display is switched.         • OPERATION MODE DISPLAY SELECTION MODE (When you want to change the AUTO mode display)         • AUTO' 'COULHEAT' flashes and "ON' or 'OFF' lights. Each time the [TIMER SET (△) or (♡)] button ④ is pressed in this state, the "ON" and OFF' was selected, "AUTO' 'COUL' or "AUTO' 'HEAT' is displayed during AUTO mode operation.         • When 'ON' was selected, 'AUTO' 'COUL' or "AUTO' 'HEAT' is displayed during AUTO mode operation.         • When 'ON' was selected, the 'OON' is displayed during AUTO mode operation.         • OFF 'Was selected, the 'OON' is display add'' ON' or 'OFF' lights. Each time the [Time selection (△) or (♡] button ④ is pressed in this state, the 'O'N' and OFF' display is switched.         • When 'ON' was selected, the room temperature display and 'O' or 'OFF' lights. Each time the present eagle adding AUTO.         • OFF 'Was selected, the room tempera                                                                                                    |
| <ul> <li>(f) Other displays and flashing<br/>- 'CENTRALLY CONTROLLED' display</li> <li> • Displayed when operation is controlled by central controller, etc.<br/>Restricted perations are controlled by central controller, etc.<br/>Restricted perations mer operation):<br/>Operation mode 'generation':<br/>Operation mode 'generation':<br/>Operation':<br/>Operation':<br/>Op</li></ul>                                                                                                    | <ul> <li>IPROCEDURE]</li> <li>1. Set the air conditioner to the off state with the remote controller [ONVOFF] button. The remote controller display shifts to the OFF window display shows the ball.</li> <li>2. Is the air conditioner to the off state with the remote controller [ONVOFF] button. The remote controller function selection mode and the 'OPERATION MODE DISPLAY SELECTION MODE 'undow appears. The other three modes can be selected by operating the [SET TEMP] (♡) button (○ tr (△) button (○ tr (△) button (○ tr (△) tr (△)) button (○ tr (△) tr (△)) button (○ tr (△)) button (○ tr (○)) button (○ tr (△)) button (○ tr (○)) button (○ tr (△)) button (○ tr (△)) button (○ tr</li></ul>                                                                                                    |
| <ul> <li>(f) Other displays and flashing - CENTRALLY CONTROLLED display - <ul> <li>(i) Other displays and flashing</li> <li>(ii) Other display - <ul> <li>(iii) Other displays and flashing -</li> <li>(iiii) Other display - <ul> <li>(iiii) Other displays are shown below.</li> <li>(iiii) Other displays are shown below.</li> <li>(iii) Other displays are shown below.</li> <li>(iii) Other displays are shown below.</li> <li>(iii) Other displays are shown below.</li> <li>(iii) Other displays are shown below.</li> <li>(iii) Other displays are shown below.</li> <li>(iii) Other displays are shown below.</li> <li>(iii) Other displays are shown below.</li> <li>(iii) Other displays are shown below.</li> <l< td=""><td>PPOCEDURE] 1. Set the air conditioner to the off state with the remote controller [ONOFF] button. The remote controller display shifts to the OFF window display three the inference of the state with the remote controller (Includor selection works and the 'OPERATION MODE DisPLAY SELECTION MODE' window aparts in the other were modes can be selected by operating the [SET TEMP] (V) button © or (△) button © Display the mode whose function you want to change. OPERATION MODE DISPLAY SELECTION MODE (When you want to change the AUT omode display) • (AUTO' 'OOQL-HEAT' fightses and 'DV' or 'OFFF lights. Each time the [TIMER SET (△) or (∨)] button © is pressed in this state, the 'ON' and 'OFF' display is awitched. • (AUTO' 'OOQL' ar 'AUTO' 'HEAT' is displayed during AUTO mode operator. • When 'OFF' was selected, 'AUTO' 'DECH' 'HEAT' is displayed during AUTO mode operator. • When 'OF' was selected, 'AUTO' 'DECH' ar 'AUTO' 'HEAT' is displayed during AUTO mode operator. • When 'OFF' was selected, 'NUTO' 'HEAT' is displayed during AUTO mode operator. • When 'OFF' was selected, 'NUTO' 'DECH' is SET (△) ((∨)) [Dutton ```````````````````````````````````</td></l<></ul></li></ul></li></ul></li></ul>                                                     | PPOCEDURE] 1. Set the air conditioner to the off state with the remote controller [ONOFF] button. The remote controller display shifts to the OFF window display three the inference of the state with the remote controller (Includor selection works and the 'OPERATION MODE DisPLAY SELECTION MODE' window aparts in the other were modes can be selected by operating the [SET TEMP] (V) button © or (△) button © Display the mode whose function you want to change. OPERATION MODE DISPLAY SELECTION MODE (When you want to change the AUT omode display) • (AUTO' 'OOQL-HEAT' fightses and 'DV' or 'OFFF lights. Each time the [TIMER SET (△) or (∨)] button © is pressed in this state, the 'ON' and 'OFF' display is awitched. • (AUTO' 'OOQL' ar 'AUTO' 'HEAT' is displayed during AUTO mode operator. • When 'OFF' was selected, 'AUTO' 'DECH' 'HEAT' is displayed during AUTO mode operator. • When 'OF' was selected, 'AUTO' 'DECH' ar 'AUTO' 'HEAT' is displayed during AUTO mode operator. • When 'OFF' was selected, 'NUTO' 'HEAT' is displayed during AUTO mode operator. • When 'OFF' was selected, 'NUTO' 'DECH' is SET (△) ((∨)) [Dutton ```````````````````````````````````                                                                                                    |
| <complex-block><ul> <li>(b) Other displays and flashing</li> <li>-CENTRALLY CONTROLLED display:</li> <li>(c) displays during display:</li> <li>(c) displays during displays during displays during displays during displays during displays during displays during displays during displays during displays during displays during displays during displays d</li></ul></complex-block>                                                                                                    | IPPOCEDURE]         1: Set the air condition to be off state with the renote controller [ONIOFF] button. The remote controller display shifts to the OFF window display.         2: Went the (DHECK) and (MDDE) buttons © care presend and held down at the same time for two seconds, the remote controller function selection mode and the 'OPERATION MODE DISPLAY SELECTION MODE Window septema. The above there modes can be selected by operaining the (ETTEMP) (1) button ③ or (△) FUR SELECTION MODE (When you want to change the AUTO mode display)         OPERATION MODE DISPLAY SELECTION MODE (When you want to change the AUTO mode display)         • AUTO' 'COOL: AFAT' tistees and "ON' or 'OFF lights. Each time the [TIMER SET (△) or (♡)] button ⑤ is pressed in this state, the "ON" and 'OFF alighty is switched.         • When 'ON' was selected. "AUTO' 'COOL' or 'UTO' 'HEAT' is displayed during AUTO mode operation.         • When 'ON' was selected. "AUTO' 'COOL' or 'UTO' 'HEAT' is displayed during AUTO mode operation.         • When 'ON' was selected. The 'ON' or OFF lights. Each time the [Time selection (△) or (▽)] button (③ is pressed in this state, the "ON" and 'OFF' alights is awitched.         • When 'ON' was selected. The Toom temperature is ontimuously displayed in the ON window.         • When 'ON' was selected. The toom temperature is ontimuously displayed in the ON window.         • When 'OFF' alights is awitched.         • When 'OFF' was selected. The toom temperature is ontimuously displayed in the ON window.         • When 'OFF' alights is awitche                                                                                                    |
| <ul> <li>(b) Other displays and flashing - "CENTRALLY CONTROLLED" display - <ul> <li>(b) Case to find the control of the control of the cont</li></ul></li></ul>                                                                                                    | (PPOCEDURE]         1: Set the air conduction to the off state with the remote controller (DNIOFF) button. The remote controller display shifts to the CPECRIATION MODE DISPLAY SELECTION MODE Window appears. The display the set to the remote controller function selection mode and the "OPECRIATION MODE DISPLAY SELECTION MODE Window appears. The display the shift of the state, the "ON" and "OPECRIATION MODE DISPLAY SELECTION MODE (When you want to change the AUTO mode display)         •**UTO* COOL-HEAT* fishes and "ON" or "OPF lights. Each time the [TIMER SET (△) or (♡)] button ③ is pressed in this state, the "ON" and "OPECRIATION MODE DISPLAY SELECTION MODE (When you want to change the AUTO mode display)         •**UTO* COOL-HEAT* fishes and "ON" or "OPF lights. Each time the [TIMER SET (△) or (♡)] button ③ is pressed in this state, the "ON" and "OPEC major is activated." AUTO: "COOL" or "AUTO" "HEAT" is displayed during AUTO mode operation.         •**When "OPF" was selected. "WY AUTO" is displayed during AUTO mode operation.         •**When "OPF" was selected. TWY AUTO: "Batter (△) ((▽)] button         •************************************                                                                                                    |
| <ul> <li>(6) Other displays and flashing -CENTRALY CONTROLLED<sup>6</sup> display - <ul> <li>(1) Control (1) Control (1) C</li></ul></li></ul>                                                                                                    | PPOCEURE[         1: Set the at continuous to the off state with the remote controller (DNOFF) batton. The remote controller display shifts to the OFF window display.         2: When the (DECK) and (MODE) battons ① are preased and heid down at the same time for two seconds, the remote controller withins each off the order of CDN MODE Display the mode works fundow down and to charge.         2: OPENATION HODE DISPLAY SELECTION MODE (When you want to change the AUTO mode display)         0: ************************************                                                                                                    |
| <ul> <li>(d) Other displays and flashing</li> <li>- CENTRALLY CONTROLLED' fighay-</li> <li>• Displayed when operation is a controlled by central controller, etc. Relatized operation is a shore below.</li> <li>• Displayed when operation is controlled by central controller, etc. Relatized operation is a shore below.</li> <li>• Operation mode : Relative dependence is shore below.</li> <li>• Operation mode : Relative dependence is shore below.</li> <li>• Operation mode : Relative dependence is shore below.</li> <li>• Operation mode : Relative dependence is shore below.</li> <li>• Other displayed when appearson:</li> <li>• Operation mode : Relative dependence is shore below.</li> <li>• Other displayed when appearson:</li> <li>• Operation mode : Relative dependence is shore below.</li> <li>• FILEEP flashing -</li> <li>• Other shore the flag operation is a controller dependence in the shore operation mode.</li> <li>• FILEEP flashing -</li> <li>• Other shore the flag operation is a controller dependence in the shore operation mode.</li> <li>• FILEEP flashing +</li> <li>• FILEEP flashing +</li> <li>• Other shore the flag operation is a controller dependence in the shore operation mode.</li> <li>• FILEEP flashing +</li> <li>• Other shore the flag operation is a controller dependence in the shore operation mode.</li> <li>• FILEEP flashing +</li> <li>• FILEEP flashing =</li> <li>• Other shore the flag operation is a controller dependence in the shore operation of the shore operation of the shore operatio</li></ul>                                                                                                    | PPOCEDURE!         1. Set the at continues to the off state with the remote controller (ONOFF) botton. The remote controller display shifts to the OFF window display.         2. When the (ENCK) and (MODE) bottons ① are present and heid down at the same time for two seconds, the remote controller subtless to the them endes can be selected by operating the (ESTK) and (MODE) DISPLAY SELECTION MODE (When you want to change the AUTO mode display)         0.**UNTO*ODHERAT       SELECTION MODE DISPLAY SELECTION MODE (When you want to change the AUTO mode display)         0.**UNTO*ODHERAT       SELECTION MODE DISPLAY SELECTION MODE (When you want to change the AUTO mode display)         0.**UNTO*ODHERAT       SELECTION MODE DISPLAY SELECTION MODE (When you want to change the AUTO mode display)         0.**UNTO*ODHERAT       SELECTION MODE (When you want to change the AUTO mode display)         0.**UNTO*ODHERAT       SELECTION MODE (When you want to change the AUTO mode display)         0.**UNTO*ODHERAT       SELECTION MODE (When you want to change the auto display/no display)         0.**UNTO*ODHERAT       SELECTION MODE (When you want to change the auto display/no display)         0.**UNTO*ODHERAT       SELECTION MODE (When you want to change the auto display/no display)         0.**UNTO*ODHERAT       SELECTION MODE (When you want to change the auto display display display display display display display display display display display display display display display display display display display display display display display display display display display display display display display display                                                                                                    |
| <ul> <li>(5) Other displays and flashing</li> <li>- 'CENTHALLY CONTROLLED' rightsy -</li> <li>- 'Deviation mode' flashing -</li> <li>- 'Operation mode' flashing -</li> <li>- 'Operation mode' flashing -</li> <li>- 'Operation mode' flashing -</li> <li>- 'Operation mode' flashing -</li> <li>- 'When flashing controlled is controlled to the cuttors and the cuttors and</li></ul>                                                                                                    | PPOCEURE] 1. Set the at container to the off state with the remote controller (DNOFF) builton. The remote controller display shifts to the OFF window display. 2. When the (ECKO) and (MODE) builtons @ are present and held down at the same time for two seconds, the remote controller adulties to the trade control effection selection mode and the OFFENTION MODE (DEPLAY SELECTION MODE (When you want to change the AUTO mode display) • **MOTO '000-HEVA' SELECTION MODE (When you want to change the AUTO mode display) • **MOTO'000-HEVA' SELECTION MODE (When you want to change the AUTO mode display) • **MOTO'000-HEVA' SELECTION MODE (When you want to change the AUTO mode display) • **MOTO'000-HEVA' SELECTION MODE (When you want to change the AUTO mode display) • **MOTO'000-HEVA' SELECTION MODE (When you want to change the AUTO mode display) • **MOTO'000-HEVA' SELECTION MODE (When you want to change the AUTO mode aperation. • When '00P' was selected. **MUTO' 'ECUC' is displayed diring AUTO mode operation. • When '00P' was selected. **MUTO' 'ECUC' is displayed diring AUTO mode operation. • When '00P' was selected. HINTO'COCUC or 'MUTO' HEAT' is displayed on the ON window. • When '00P' was selected. (HIMT MODE (When you want to change the automet range) in the cod (dry) of classes, the '00P' and '00F' of FPI gata. Each time the [Time selection (L) or ('01) bution © is pressed in this state, the '0N' and' OFF' display is sorthered. • When '0P' was selected. (HIMT MODE (When you want to change the attemperature display/no display. • * State attamperature displayed in the ON window. <b>STETEEREATURE RANCE. (LIVE MODE</b> (When you want to change the adjustment range) in the cod (dry) on of is pressed in this state, the '0P' adjust is sorthered. <b>STETEEREATURE RANCE. (LIVE MODE</b> (When you want to change the adjustment range) in the cod (dry) on of its pressed in this state, the '0P' was selection. <b>STETEEREATURE </b>                                                                                                    |

4

# **MITSUBISHI ELECTRIC** Système de contrôle CITY MULTI **ME Remote Controller**

**PAR-F27MEA-US** 

## Manuel D'utilisation

blesser quelqu'un.

ou d'incendie.

de gaz inflammable

incendie ou une explosion.

une explosion.

mastic, etc.

chiffon sec

Merci d'avoir fait l'acquisition du système Mitsubishi CITY MULTI. • Pour utiliser votre système CITY MULTI correctement et sans danger, veuillez lire attentivement ce manuel avant toute utilisation • Après l'avoir lu, veuillez le conserver avec le manuel d'installation dans un endroit où l'utilisateur peut les consulter à tout moment. • Si une autre personne doit faire fonctionner l'appareil, veuillez lui remettre le présent manuel ainsi que le manuel d'installation. • Cet appareil ne doit pas être installé ni déplacé par l'utilisateur (sa sécurité et son fonctionnement ne seraient plus assurés).

## 1 Consignes de sécurité

• Les deux symboles suivants indiquent les dangers d'une utilisation incorrecte ainsi que leur degré de gravité: AVERTISSEMENT | Ce symbole vous indique qu'une utilisation incorrecte de la commande à distance PAR-F27MEA-US pourrait entraîner des blessures graves ou la mort de l'utilisateur. PRECAUTION Ce symbole vous indique qu'une utilisation incorrecte de la commande à distance PAR-F27MEA-US pourrait entraîner des blessures corporelles ou des dommages matériels.

### Ne pas déplacer ou réinstaller la PAR-F27MEA-US soi-même.

Faire installer la PAR-F27MEA-US par un concessionnaire agréé ou par un technicien qualifié. Tout défaut d'installation pourrait résulter en un choc électrique ou un incendie. Tout défaut dû à une installation effectuée par l'utilisateur pourrait provoquer Pour tout déplacement et installation, s'adresser à un concessionnaire agréé in choc électrique ou un incendie ou à un technicien compétent Veiller à installer le contrôleur dans un endroit suffisamment robuste Contacter votre revendeur si le contrôleur ne doit plus être utilisé et s'il doit être mis aux rebuts. pour en supporter le poids Si l'endroit n'est pas assez résistant, le contrôleur risque de tomber et de Ne jamais modifier ou réparer la PAR-F27MEA-US soi-même. Toute modification ou réparation défectueuse pourrait résulter en un choo Vérifier si le contrôleur est branché à une alimentation calibrée. électrique ou un incendie. Sinon, il pourrait provoquer un incendie ou être endommagé. Pour toute réparation, s'adresser à un concessionnaire agréé.

Arrêter immédiatement le fonctionnement en cas d'anomalie. En cas d'anomalie (odeurs de brûlé, etc.), arrêter le fonctionnement, couper l'interrupteur d'alimentation et consulter immédiatement votre revendeur ou un représentant du service technique. La poursuite des opérations dans des conditions anormales peut provoquer une panne, un risque d'électrocution

Les gaz inflammables accumulés autour de l'appareil pourraient provoquer

La rosée, l'humidité, les cafards ou autres insectes pénétrant dans l'appareil

Ne pas toucher de touche de commande avec des mains mouillées.

Ne jamais utiliser le contrôleur à d'autres fins que celles indiquées.

Ne jamais pulvériser d'insecticides ou d'autres produits inflammables.

Ne jamais essuyer le contrôleur avec un chiffon imbibé d'essence, de

Vous risqueriez de décolorer la finition ou de provoquer des pannes. Si l'ap-

pareil est sale, prendre un chiffon imprégné d'eau avec un détergent dilué

non abrasif pour l'essuyer ; sécher ensuite toute humidité résiduelle avec un

pourraient entraîner un choc électrique ou un mauvais fonctionnement.

Ceci pour éviter tout choc électrique ou tout mauvais fonctionnement.

Ce produit doit être utilisé avec le système de contrôle CITY MULTI

climatiseurs, sous peine de provoquer des pannes.

diluant ou d'autres produits chimiques, etc.

### **PRÉCAUTION** Ne pas installer la PAR-F27MEA-US dans un endroit exposé à des fuites

Ne pas utiliser la PAR-F27MEA-US dans un environnement inapproprié. Jtiliser l'appareil dans un endroit exposé à l'huile (y compris l'huile pour machines). la vapeur ou les gaz sulfurigues pourrait en affecter considérablement les performances et en endommager les organes internes. Veiller à sceller soigneusement l'orifice d'entrée des fils à l'aide de Ne pas appuyer sur les touches de commande avec un objet pointu Ceci pour éviter tout choc électrique ou tout mauvais fonctionnement oujours respecter la plage de températures spécifiée. Utiliser le contrôleur au sein de la plage de températures d'exploitation spé cifiée. L'utilisation de l'appareil en dehors de cette plage de températures pourrait être la cause de pannes graves. Consulter la plage de températures d'exploitation conseillée dans le manuel d'utilisation. Ne jamais tirer sur la ligne de transmission ni l'enrouler. Ne jamais l'utiliser à d'autres fins, comme le contrôle d'autres modèles de Vous risqueriez de provoquer un incendie ou un mauvais fonctionnement de l'appareil. Ne jamais démonter l'appareil. Ne jamais placer de produits à pulvériser inflammables à proximité de la Le contact avec les circuits internes est dangereux et pourrait provoquer un télécommande ni la pulvériser directement. Vous risqueriez de provoquer un risque d'incendie ou une panne.

Arrêter immédiatement le fonctionnement et avertir le revendeur en cas

Le fonctionnement du contrôleur dans de telles circonstances risquerait de

d'affichage d'un code d'erreur ou en cas d'anomalie.

provoquer un incendie ou des dégâts.

| 1

# **3** Fonctionnement

(1) Sélection marche/arrêt : sélection du mode de fonctionnement et réglage de la température de la pièce.

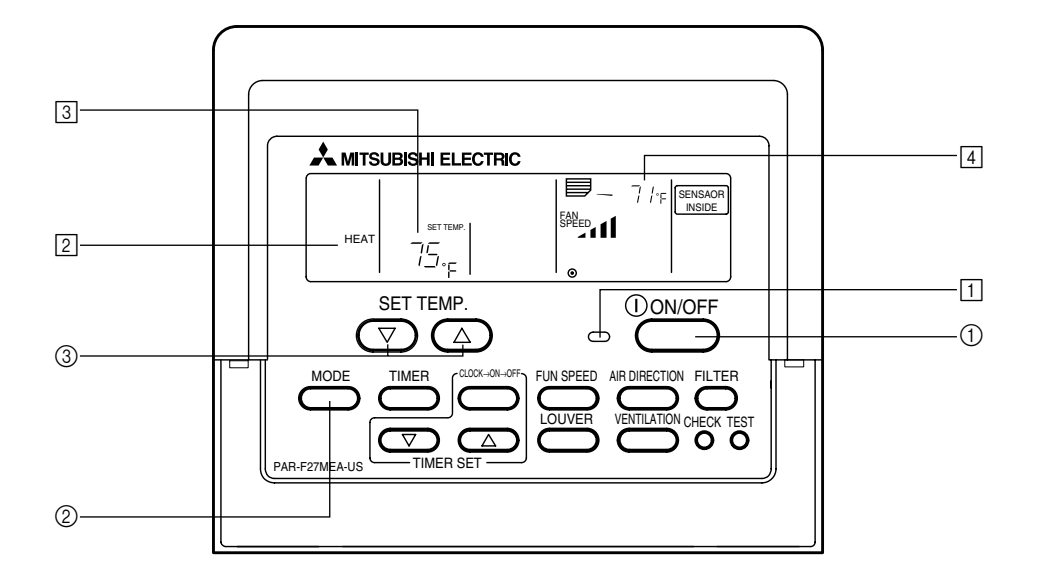

#### Au début du fonctionnement ■ Appuvez sur la touche ① [ON/OFF].

Le témoin ON 1 et l'affichage s'allument

REMARQUE Les indications pour démarrer l'appareil sont reprises ci-dessous.

Programmation de la commande à distance Mode de Dernier mode de fonctionnement fonctionnement Réglage de la Dernier réglage de température température Vitesse du flux d'air Dernier réglage de la vitesse du flux d'air COOL Sortie d'air DRY horizontale Mode de Débit d'air HEAT Dernier réglage fonctionnement Sortie d'air FAN horizontale

#### Pour arrêter le fonctionnement ■ Appuyez sur la touche ① [ON/OFF].

• Le témoin ON 1 et l'affichage s'éteignent.

Pendant la sélection du mode de fonctionnement Appuyez sur la touche ② [MODE (Sélection du mode)] pendant que le climatiseur fonctionne • Le mode de réglage commute chaque fois que vous appuyez sur cette touche.

Le mode de fonctionnement est affiché en 2.

 $\rightarrow$  COOL  $\rightarrow$  DRY  $\rightarrow$  FAN  $\rightarrow$  AUTO  $\rightarrow$  HEAT  $\neg$ 

### REMARQUE

Les fonctions automatiques et de chauffage peuvent ne pas être installées, selon le modèle de l'appareil extérieur.

### Pour changer le réglage de la température

<Pour diminuer la température de la pièce> Appuyez sur la touche ③ [SET TEMP. (réglage de la température)

- <Pour augmenter la température de la pièce> Appuyez sur la touche ③ [SET TEMP. (réglage de la température)  $(\wedge)$ • La température varie d' 34°F chaque fois que vous appuyez sur cette touche.
- Le réglage de la température est affiché en 3. Vous nouvez se

| 1000 p00102                         |            |                            |                                |
|-------------------------------------|------------|----------------------------|--------------------------------|
| Refroidissement / Déshumidification | Chauffage  | Fonctionnement automatique | Soufflerie                     |
| 65 à 87 °F                          | 61 à 83 °F | 65 à 83 °F                 | Ne peut pas être<br>programmé. |
|                                     |            |                            |                                |

REMARQUE

Lorsque l'écran affiche "LIMIT TEMP." (température limitée), la plage de température indiguée est limitée. La plage de température pouvant être modifiée est alors réduite.

### Affichage de la température de la pièce Durant le fonctionnement de l'appareil, la température est indiquée en

- REMARQUES - La plage affichée est: 45 à 102 °F. Lorsque ces températures sont dépassées, l'affichage de la température de la pièce clignote sur 45 °F ou 102 °F. · Quand la commande à distance est reliée à plusieurs appareils inter-
- nes, elle affichera le contenu de l'appareil principal. La position du capteur de température de la pièce peut être déterminée à partir de "l'APPAREIL INTÉRIEUR" et de la "COMMANDE A DISTANCE". Le réglage initial est "APPAREIL INTERIEUR". Pour changer la posi-
- tion du capteur de la température de la pièce sur "COMMANDE A DISTANCE". contactez votre revendeur. Lorsque vous sélectionnez "pas d'affichage de la température de la pièce" par la commande à distance, la température de la pièce ne s'affiche pas.

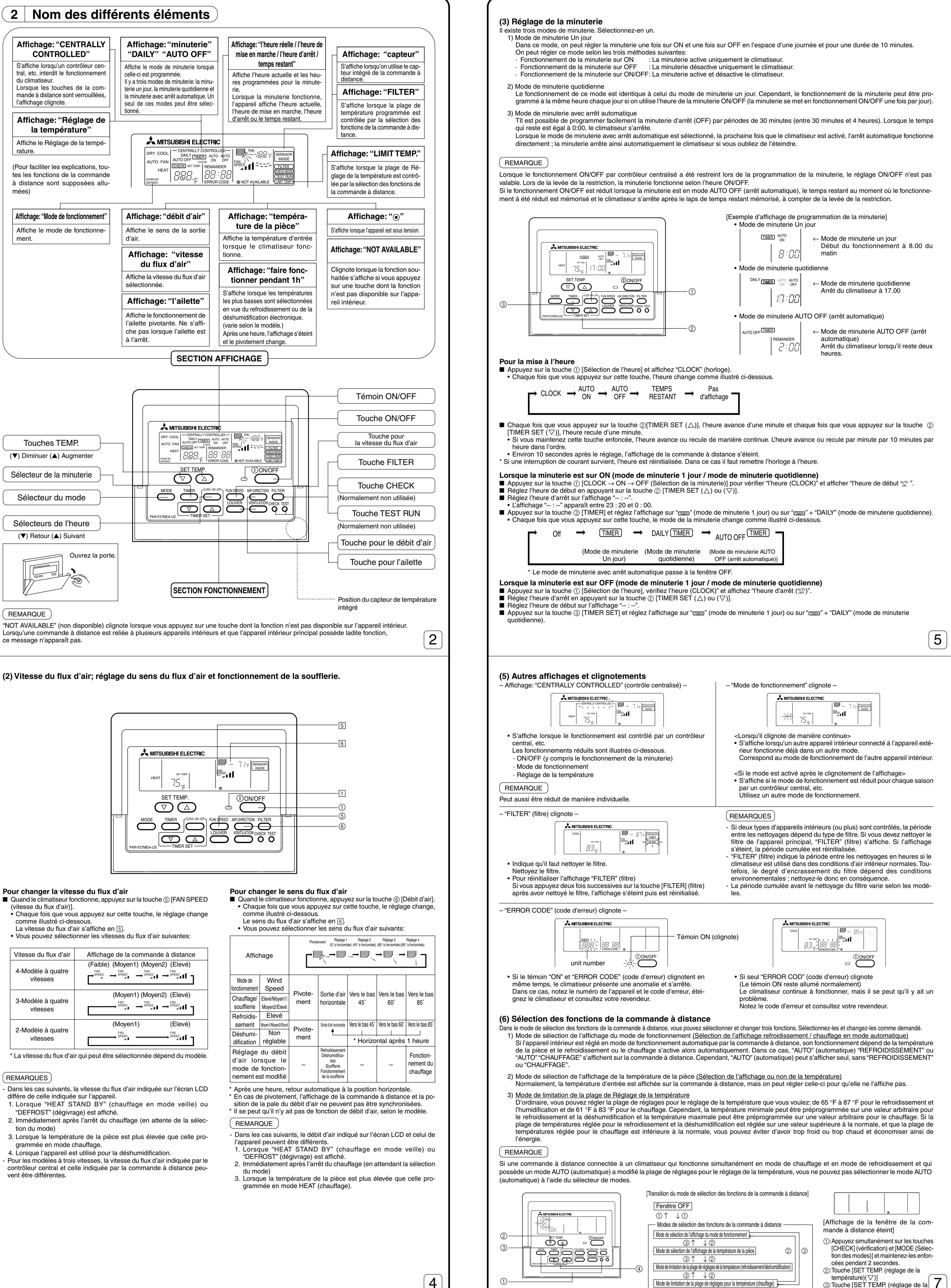

ce message n'apparaît pas

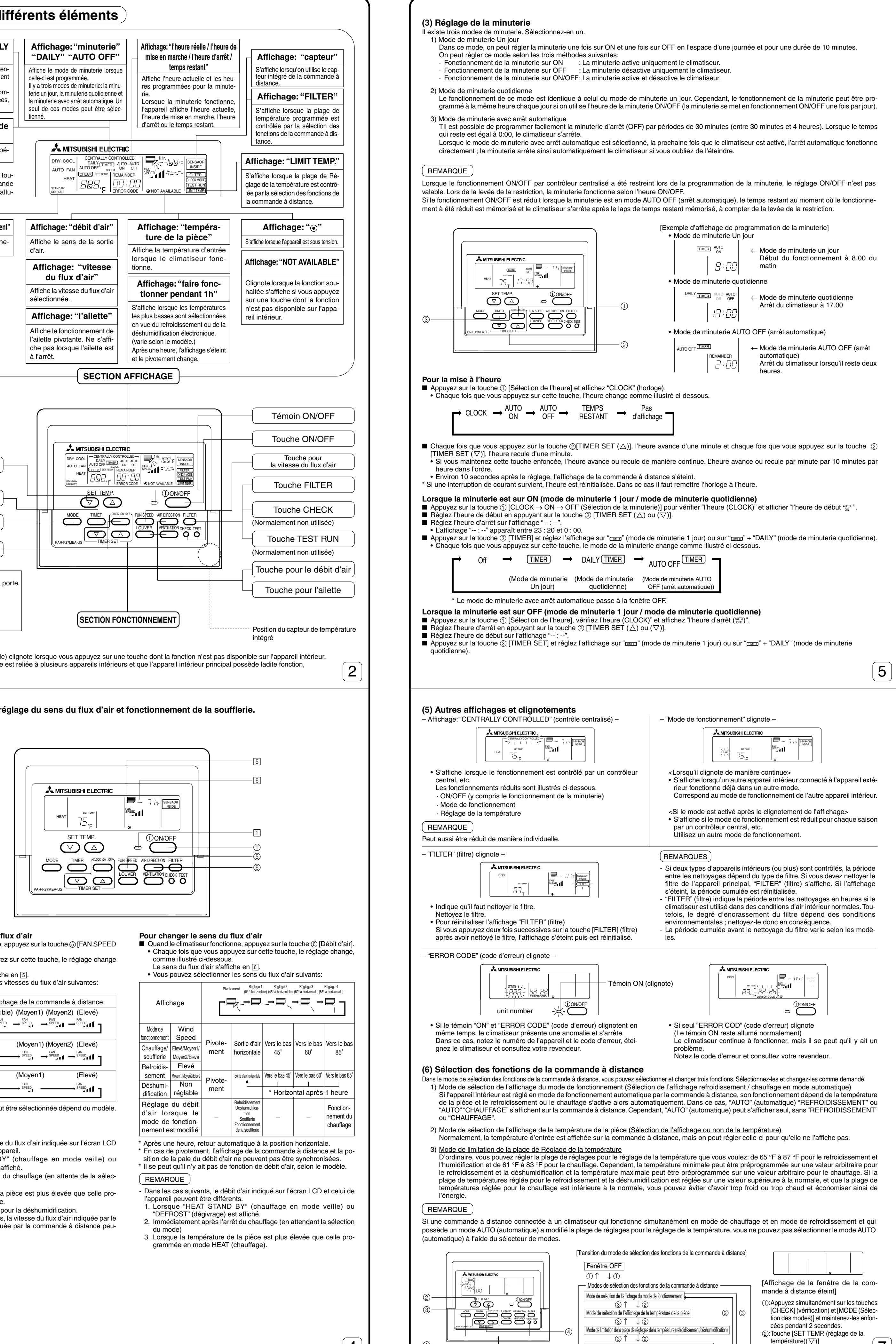

| Vitesse du flux d'air         | Affichage de la comman  | de à distance                                                          |
|-------------------------------|-------------------------|------------------------------------------------------------------------|
| 4-Modèle à quatre vitesses    | (Faible) (Moyen1) (Moye | en2) (Elevé)<br>$I \rightarrow \stackrel{\text{FAN}}{\rightarrow} I ]$ |
| 3-Modèle à quatre<br>vitesses | (Moyen1) (Moye          | en2) (Elevé)<br>↓ → <sup>FAN</sup><br>SPEED ↓ ↓ ↓                      |
| 2-Modèle à quatre<br>vitesses | (Moyen1)                | (Elevé)<br>→ <sup>SPEED</sup>                                          |

3

4

température)( $\nabla$ )] (3):Touche [SET TEMP. (réglage de la température)( $\triangle$ )]

| et l'heure d'arrêt.<br>■ Appuyez sur la touche ③ [TIME                                                                                                    | ER] et réglez l'affichage sur "আছা" (mode de minuterie 1 jour) ou "আছা" + "DAILY" (mode de minuterie quotidienne).                                                                                                    |
|----------------------------------------------------------------------------------------------------|----------------------------------------------------------------------------------------------------|
| Lorsque la minuterie est sur                                                                                                    | AUTO OFF (arrêt automatique) (mode de minuterie AUTO OFF (avec arrêt automatique).)                                                                                                    |
| <ul> <li>La minuterie avec arrêt automa</li> <li>Appuyez sur la touche ③ [TIME</li> <li>Réglez le temps restant souha<br/>heures).</li> <li>Une fois le temps restant progra</li> </ul>                                                                                                    | tique est uniquement programmable lorsque le climatiseur fonctionne.<br>ER] et réglez l'affichage sur "" + "AUTO OFF" (mode de minuterie avec arrêt automatique).<br>ité en appuyant sur la touche ② [TIMER SET (△) ou (▽)] (par périodes de 30 minutes allant de 30 minutes à 4<br>ammé, la minuterie s'enclenche automatiquement.                                                                                                    |
| Pour arrêter la minuterie                                                                                                    |                                                                                                    |
| ■ Appuyez sur la touche ③ [TIME                                                                                                    | ER (Sélection de la minuterie)] et éteignez l'affichage "MINUTERIE".                                                                                                    |
| $ \overset{\text{Off}}{\longrightarrow} $                                                                                                    | $\underbrace{\text{TIMER}} \rightarrow \text{DAILY} \underbrace{\text{TIMER}} \rightarrow \text{AUTO OFF} \underbrace{\text{TIMER}} = 1$                                                                                                    |
| (Mode                                                                                                    | e de minuterie (Mode de minuterie (Mode de minuterie AUTO<br>Un jour) quotidienne) OFF (arrêt automatique))                                                                                                    |
| * Le mode de minuterie                                                                                                    | avec arrêt automatique passe à la fenêtre OFF.                                                                                                    |
| (4) Verrouillage automatic<br>Vous pouvez verrouiller les touche<br>1) Verrouillage de toutes les tou<br>2) Verrouillage de toutes les tou                                                                                                    | <b>jue</b><br>is de la commande à distance. Il y a deux types de verrouillage automatique.<br>iches: toutes les touches de la commande à distance sont verrouillées.<br>iches sauf [ON/OFF]: toutes les touches de la commande à distance sont verrouillées sauf la touche [ON/OFF].                                                                                                    |
| REMARQUE                                                                                                    | ation "– CENTRALIZED CONTROLLED –" (contrôle centralisé) clignote.                                                                                                    |
| She verrounlage est active, Finalc                                                                                                    |                                                                                                    |
|                                                                                                    |                                                                                                    |
|                                                                                                    |                                                                                                    |
|                                                                                                    |                                                                                                    |
|                                                                                                    |                                                                                                    |
|                                                                                                    |                                                                                                    |
|                                                                                                    |                                                                                                    |
|                                                                                                    |                                                                                                    |
| Pour verrouiller / déverrouill<br>■ Si vous appuvez successiveme                                                                                                    | er toutes les touches<br>Int pendant deux secondes sur la touche ① [SET TEMP. (réglage de la température) (人)] et que vous appuvez en                                                                                                    |
| même temps sur la touche [FIL                                                                                                    | TER] (filtre), toutes les touches de la commande à distance sont verrouillées ou déverrouillées.                                                                                                    |
| Verrouillage de toutes les touches                                                                                                    | ► Déverrouillage                                                                                                    |
| [FILTER] (filtre                                                                                                    | $(\triangle)$ + [SET TEMP. (réglage de la température) ( $\triangle$ )]                                                                                                    |
| Si toutes les touches de la co                                                                                                    | ommande à distance sont verrouillées, elles ne peuvent pas fonctionner. Si toutes les touches sont verrouillées en                                                                                                    |
| mode minuterie, la minuterie                                                                                                    | fonctionne quand même.                                                                                                    |
| Lorsque toutes les touches<br>■ Si vous appuyez sur la touche (                                                                                                    | sont verrouillées/déverrouillées sauf la touche [ON/OFF]<br>[ON/OFF] et que vous la maintenez enfoncée pendant deux secondes en appuyant en même temps sur la touche                                                                                                    |
| [FILTER] (filtre), toutes les touc                                                                                                    | hes autres que la touche [ON/OFF] se verrouillent ou se déverrouillent.                                                                                                    |
| touches autres que                                                                                                    | ► Déverrouillage                                                                                                    |
| Appuyez simultanément sur ce                                                                                                    | [FILTER] (filtre) + [ON/OFF]<br>es deux touches et maintenez-les enfoncées pendant 2 secondes.                                                                                                    |
| Si toutes les touches autres que minuteria, colla ci fonctionna                                                                                                    | ue la touche [ON/OFF] sont verrouillées, elles ne peuvent fonctionner. Si toutes les touches sont verrouillées en mode                                                                                                    |
|                                                                                                    |                                                                                                    |
|                                                                                                    |                                                                                                    |
|                                                                                                    |                                                                                                    |
|                                                                                                    |                                                                                                    |
|                                                                                                    | U                                                                                                    |
| [PROCEDURE]                                                                                                    | U                                                                                                    |
| [PROCEDURE]<br>1. Réglez le climatiseur sur OFF a<br>fenêtre éteinte comme illustré à<br>2. Si vous annuvez simultanémer                                                                                                    | avec la touche [ON/OFF] de la télécommande. L'affichage de la commande à distance passe alors à l'affichage de la<br>à gauche.                                                                                                    |
| [PROCEDURE]<br>1. Réglez le climatiseur sur OFF a<br>fenêtre éteinte comme illustré à<br>2. Si vous appuyez simultanémer<br>pendant deux secondes, la tél<br>MODE DE FONCTIONNEMEI<br>de la tempéreura) (A) en euro                                                                                                    | avec la touche [ON/OFF] de la télécommande. L'affichage de la commande à distance passe alors à l'affichage de la<br>à gauche.<br>It sur les touches ① [CHECK] (vérification) et [MODE (Sélection des modes)] et que vous les maintenez enfoncées<br>écommande commute vers le mode de sélection des fonctions et la fenêtre "SELECTION DE L'AFFICHAGE DU<br>VT) apparaît. Vous pouvez sélectionner les trois autres modes en appuyant sur les touches ② [SET TEMP. (réglage                                                                                                    |
| <ul> <li>[PROCEDURE]</li> <li>1. Réglez le climatiseur sur OFF a<br/>fenêtre éteinte comme illustré á</li> <li>2. Si vous appuyez simultanémer<br/>pendant deux secondes, la tél<br/>MODE DE FONCTIONNEMEI<br/>de la température)] (△) ou sur</li> <li>Operation mode display sel</li> </ul>                                                                                                    | avec la touche [ON/OFF] de la télécommande. L'affichage de la commande à distance passe alors à l'affichage de la<br>à gauche.<br>It sur les touches ① [CHECK] (vérification) et [MODE (Sélection des modes)] et que vous les maintenez enfoncées<br>écommande commute vers le mode de sélection des fonctions et la fenêtre "SELECTION DE L'AFFICHAGE DU<br>VT) apparaît. Vous pouvez sélectionner les trois autres modes en appuyant sur les touches ② [SET TEMP. (réglage<br>la touche ③ (▽). Affichez le mode dont vous voulez modifier les fonctions.<br>ection mode (Sélection de l'affichage du mode de fonctionnement) (si vous souhaitez modifier                                                                                                    |
| <ul> <li>[PROCEDURE]</li> <li>1. Réglez le climatiseur sur OFF a<br/>fenêtre éteinte comme illustré á</li> <li>2. Si vous appuyez simultanémer<br/>pendant deux secondes, la tél<br/>MODE DE FONCTIONNEMEI<br/>de la température)] (△) ou sur</li> <li>Operation mode display sel<br/>l'affichage du mode AUTO (a<br/>e AUTO "COOL/HEAT" (REFRO<br/>la touche @ (TIMER SET (△)</li> </ul>                                                                                                    | avec la touche [ON/OFF] de la télécommande. L'affichage de la commande à distance passe alors à l'affichage de la<br>à gauche.<br>It sur les touches ① [CHECK] (vérification) et [MODE (Sélection des modes)] et que vous les maintenez enfoncées<br>écommande commute vers le mode de sélection des fonctions et la fenêtre "SELECTION DE L'AFFICHAGE DU<br>VT) apparaît. Vous pouvez sélectionner les trois autres modes en appuyant sur les touches ② [SET TEMP. (réglage<br>la touche ③ (▽). Affichez le mode dont vous voulez modifier les fonctions.<br>ection mode (Sélection de l'affichage du mode de fonctionnement) (si vous souhaitez modifier<br>automatique).)<br>DIDISSEMENT/CHAUFFAGE) clignote et "ON" ou "OFF" est allumé. Dans ce cas, chaque fois que vous appuyez sur<br>) ou (▽)! l'affichage "ON" commute avec l'affichage "OFF"                                                                                                    |
| <ul> <li>[PROCEDURE]</li> <li>1. Réglez le climatiseur sur OFF a<br/>fenêtre éteinte comme illustré à</li> <li>2. Si vous appuyez simultanémer<br/>pendant deux secondes, la tél<br/>MODE DE FONCTIONNEMEI<br/>de la température)] (△) ou sur</li> <li>Operation mode display sel<br/>l'affichage du mode AUTO (a</li> <li>AUTO "COOL/HEAT" (REFRO<br/>la touche ④ [TIMER SET (△)</li> </ul>                                                                                                    | avec la touche [ON/OFF] de la télécommande. L'affichage de la commande à distance passe alors à l'affichage de la<br>à gauche.<br>It sur les touches ① [CHECK] (vérification) et [MODE (Sélection des modes)] et que vous les maintenez enfoncées<br>écommande commute vers le mode de sélection des fonctions et la fenêtre "SELECTION DE L'AFFICHAGE DU<br>VT) apparaît. Vous pouvez sélectionner les trois autres modes en appuyant sur les touches ② [SET TEMP. (réglage<br>la touche ③ (▽). Affichez le mode dont vous voulez modifier les fonctions.<br>ection mode (Sélection de l'affichage du mode de fonctionnement) (si vous souhaitez modifier<br>automatique).)<br>DIDISSEMENT/CHAUFFAGE) clignote et "ON" ou "OFF" est allumé. Dans ce cas, chaque fois que vous appuyez sur<br>) ou (▽)] l'affichage "ON" commute avec l'affichage "OFF".                                                                                                    |
| <ul> <li>[PROCEDURE]</li> <li>1. Réglez le climatiseur sur OFF a<br/>fenêtre éteinte comme illustré à</li> <li>2. Si vous appuyez simultanémer<br/>pendant deux secondes, la tél<br/>MODE DE FONCTIONNEME!<br/>de la température)] (△) ou sur</li> <li>Operation mode display sel<br/>l'affichage du mode AUTO (a</li> <li>• AUTO "COOL/HEAT" (REFRG<br/>la touche ④ [TIMER SET (△</li> </ul>                                                                                                    | avec la touche [ON/OFF] de la télécommande. L'affichage de la commande à distance passe alors à l'affichage de la<br>à gauche.<br>It sur les touches ① [CHECK] (vérification) et [MODE (Sélection des modes)] et que vous les maintenez enfoncées<br>écommande commute vers le mode de sélection des fonctions et la fenêtre "SELECTION DE L'AFFICHAGE DU<br>NT) apparaît. Vous pouvez sélectionner les trois autres modes en appuyant sur les touches ② [SET TEMP. (réglage<br>la touche ③ (▽). Affichez le mode dont vous voulez modifier les fonctions.<br>eetion mode (Sélection de l'affichage du mode de fonctionnement) (si vous souhaitez modifier<br>automatique).)<br>DIDISSEMENT/CHAUFFAGE) clignote et "ON" ou "OFF" est allumé. Dans ce cas, chaque fois que vous appuyez sur<br>) ou (▽)] l'affichage "ON" commute avec l'affichage "OFF".                                                                                                    |
| <ul> <li>[PROCEDURE]</li> <li>1. Réglez le climatiseur sur OFF a<br/>fenêtre éteinte comme illustré a</li> <li>2. Si vous appuyez simultanémer<br/>pendant deux secondes, la tél<br/>MODE DE FONCTIONNEMER<br/>de la température)] (△) ou sur</li> <li>Operation mode display sel<br/>l'affichage du mode AUTO (a</li> <li>• AUTO "COOL/HEAT" (REFRO<br/>la touche ④ [TIMER SET (△</li> <li>• Si "ON" est sélectionné, "AUTO"</li> <li>• Si "OFF" est sélectionné, seul</li> </ul>                                                                                                    | avec la touche [ON/OFF] de la télécommande. L'affichage de la commande à distance passe alors à l'affichage de la<br>à gauche.<br>It sur les touches ① [CHECK] (vérification) et [MODE (Sélection des modes)] et que vous les maintenez enfoncées<br>écommande commute vers le mode de sélection des fonctions et la fenêtre "SELECTION DE L'AFFICHAGE DU<br>VT) apparaît. Vous pouvez sélectionner les trois autres modes en appuyant sur les touches ② [SET TEMP. (réglage<br>la touche ③ (▽). Affichez le mode dont vous voulez modifier les fonctions.<br>ection mode (Sélection de l'affichage du mode de fonctionnement) (si vous souhaitez modifier<br>automatique).)<br>DIDISSEMENT/CHAUFFAGE) clignote et "ON" ou "OFF" est allumé. Dans ce cas, chaque fois que vous appuyez sur<br>) ou (▽)] l'affichage "ON" commute avec l'affichage "OFF".<br>Touche [TIMER SET (△) (▽)]<br>"REFROIDISSEMENT" ou "AUTO" "CHAUFFAGE" s'affiche pendant le fonctionnement en mode automatique.<br>"AUTO" (automatique) s'affiche pendant le fonctionnement en mode automatique.                                                                                                    |
| <ul> <li>[PROCEDURE]</li> <li>1. Réglez le climatiseur sur OFF a fenêtre éteinte comme illustré a</li> <li>2. Si vous appuyez simultanémer pendant deux secondes, la tél MODE DE FONCTIONNEME! de la température)] (△) ou sur</li> <li>Operation mode display sel l'affichage du mode AUTO (a</li> <li>AUTO "COOL/HEAT" (REFRO la touche ④ [TIMER SET (△</li> <li>Si "ON" est sélectionné, "AUTO"</li> <li>Si "OFF" est sélectionné, seul</li> <li>Room temperature display s</li> <li>ou non la température de la</li> </ul>                                                                                                    | Avec la touche [ON/OFF] de la télécommande. L'affichage de la commande à distance passe alors à l'affichage de la<br>à gauche.<br>ti sur les touches ① [CHECK] (vérification) et [MODE (Sélection des modes)] et que vous les maintenez enfoncées<br>écommande commute vers le mode de sélection des fonctions et la fenêtre "SELECTION DE L'AFFICHAGE DU<br>VT) apparaît. Vous pouvez sélectionner les trois autres modes en appuyant sur les touches ② [SET TEMP. (réglage<br>la touche ③ (▽). Affichez le mode dont vous voulez modifier les fonctions.<br>ection mode (Sélection de l'affichage du mode de fonctionnement) (si vous souhaitez modifier<br>automatique).<br>DIDISSEMENT/CHAUFFAGE) clignote et "ON" ou "OFF" est allumé. Dans ce cas, chaque fois que vous appuyez sur<br>) ou (▽)] l'affichage "ON" commute avec l'affichage "OFF".<br>Touche [TIMER SET (△) (▽)]<br>"REFROIDISSEMENT" ou "AUTO" "CHAUFFAGE" s'affiche pendant le fonctionnement en mode automatique.<br>"AUTO" (automatique) s'affiche pendant le fonctionnement en mode automatique.<br>"AUTO" (automatique) s'affiche ge de la température de la pièce) (Si vous souhaitez afficher<br>pièce.)                                                                                                    |
| [PROCEDURE] <ol> <li>Réglez le climatiseur sur OFF a<br/>fenêtre éteinte comme illustré a</li> <li>Si vous appuyez simultanémer<br/>pendant deux secondes, la tél<br/>MODE DE FONCTIONNEMEI<br/>de la température)] (△) ou sur</li> <li>Operation mode display sel<br/>l'affichage du mode AUTO (a</li> <li>AUTO "COOL/HEAT" (REFRA<br/>la touche ④ [TIMER SET (△</li> <li>Si "ON" est sélectionné, "AUTO"</li> <li>Si "OFF" est sélectionné, seul</li> <li>Room temperature display s<br/>ou non la température de la</li> <li>"88 °C" clignote sur l'affichage<br/>SET (△) ou (▽)], l'affichage</li> </ol>                                                                                                    | avec la touche [ON/OFF] de la télécommande. L'affichage de la commande à distance passe alors à l'affichage de la aguche.         at sur les touches ① [CHECK] (vérification) et [MODE (Sélection des modes)] et que vous les maintenez enfoncées écommande commute vers le mode de sélection des fonctions et la frehêtre "SÉLECTION DE L'AFFICHAGE DU VIT) apparaît. Vous pouves sélectionner les trois autres modes en appuyant sur les touches ② [SET TEMP. (réglage la touche ③ (▽). Affichez le mode dont vous voulez modifier les fonctions.         ection mode (Sélection de l'affichage du mode de fonctionnement) (si vous souhaitez modifier automatique).         DIDISSEMENT/CHAUFFAGE) clignote et "ON" ou "OFF" est allumé. Dans ce cas, chaque fois que vous appuyez sur o u (▽)] l'affichage "ON" commute avec l'affichage "OFF".                                                                                                    |
| [PROCEDURE] <ol> <li>Réglez le climatiseur sur OFF a<br/>fenêtre éteinte comme illustré a</li> <li>Si vous appuyez simultanémer<br/>pendant deux secondes, la tél<br/>MODE DE FONCTIONNEMEI<br/>de la température)] (△) ou sur</li> <li>Operation mode display sel<br/>l'affichage du mode AUTO (a</li> <li>AUTO "COOL/HEAT" (REFRO<br/>la touche ④ [TIMER SET (△</li> <li>• AUTO "COOL/HEAT" (AUTO"</li> <li>Si "ON" est sélectionné, "AUTO"</li> <li>Si "OFF" est sélectionné, seul</li> <li>Room temperature display se<br/>ou non la température de la</li> <li>• "88 °C" clignote sur l'affichage</li> </ol>                                                                                                    | Avec la touche [ON/OFF] de la télécommande. L'affichage de la commande à distance passe alors à l'affichage de la<br>a gauche.<br>It sur les touches ① [CHECK] (vérification) et [MODE (Sélection des modes)] et que vous les maintenez enfoncées<br>écommande commute vers le mode de sélection des fonctions et la fenètre "SELECTION DE L'AFFICHAGE DU<br>UT) apparaît. Vous pouvez sélectionner les trois autres modes en appuyant sur les touches ② [SET TEMP. (réglage<br>la touche ③ (▽). Affichez le mode dont vous voulez modifier les fonctions.<br>ection mode (Sélection de l'affichage du mode de fonctionnement) (si vous souhaitez modifier<br>automatique).<br>DIDISSEMENT/CHAUFFAGE) clignote et "ON" ou "OFF" est allumé. Dans ce cas, chaque fois que vous appuyez sur<br>) ou (▽)] l'affichage "ON" commute avec l'affichage "OFF".<br>Touche [TIMER SET (△) (▽)]<br>*REFROIDISSEMENT" ou "AUTO" "CHAUFFAGE" s'affiche pendant le fonctionnement en mode automatique.<br>"AUTO" (automatique) s'affiche pendant le fonctionnement en mode automatique.<br>"AUTO" (automatique) s'affiche pendant le fonctionnement en mode automatique.<br>"AUTO" (automatique) s'affiche pendant le fonctionnement en la pièce) (Si vous souhaitez afficher<br>pièce.<br>e de la température de la pièce et "ON" ou "OFF" est allumé. Chaque fois que vous appuyez sur la touche ④ [TIMER<br>"ON" et commute avec l'affichage "OFF".                                                                                                    |
| [PROCEDURE] <ol> <li>Réglez le climatiseur sur OFF a<br/>fenêtre éteinte comme illustré á</li> <li>Si vous appuyez simultanémer<br/>pendant deux secondes, la tél<br/>MODE DE FONCTIONNEMEI<br/>de la température)] (△) ou sur</li> <li>Operation mode display sel<br/>l'affichage du mode AUTO (á</li> <li>AUTO "COOL/HEAT" (REFRC<br/>la touche ④ [TIMER SET (△</li> <li>AUTO "COOL/HEAT" (REFRC<br/>la touche ④ [TIMER SET (△</li> <li>Si "ON" est sélectionné, "AUTO"</li> <li>Si "OFF" est sélectionné, seul</li> <li>Room temperature display s<br/>ou non la température display s<br/>ou non la température de la</li> <li>"88 °C" clignote sur l'affichage<br/>SET (△) ou (▽)], l'affichage</li> </ol>                                                                                                    | <ul> <li>Avec la touche [ON/OFF] de la télécommande. L'affichage de la commande à distance passe alors à l'affichage de la aguche.</li> <li>It sur les touches ① [CHECK] (vérification) et [MODE (Sélection des modes)] et que vous les maintenez enfoncées écommande commute vers le mode de sélection des fonctions et la fenêtre "SELECTION DE L'AFFICHAGE DU UT) apparaît. Vous pouvez sélectionner les trois autres modes en appuyant sur les touches ② [SET TEMP. (réglage la touche ③ (▽). Affichez le mode dont vous voulez modifier les fonctions.</li> <li>ection mode (Sélection de l'affichage du mode de fonctionnement) (si vous souhaitez modifier automatique).</li> <li>DIDISSEMENT/CHAUFFAGE) clignote et "ON" ou "OFF" est allumé. Dans ce cas, chaque fois que vous appuyez sur ) ou (▽)] l'affichage "ON" commute avec l'affichage "OFF".</li> <li>Touche [TIMER SET (△) (▽)]</li> <li>"REFROIDISSEMENT" ou "AUTO" "CHAUFFAGE" s'affiche pendant le fonctionnement en mode automatique.</li> <li>"AUTO" (automatique) s'affiche pendant le fonctionnement en mode automatique.</li> <li>"AUTO" (automatique) s'affiche ge la température de la pièce) (Si vous souhaitez afficher pièce.</li> <li>"OFF" est allumé. Chaque fois que vous appuyez sur la touche ④ [TIMER SET (△) (▽)]</li> </ul>                                                                                                    |
| [PROCEDURE] <ol> <li>Réglez le climatiseur sur OFF a<br/>fenêtre éteinte comme illustré á</li> <li>Si vous appuyez simultanémer<br/>pendant deux secondes, la tél<br/>MODE DE FONCTIONNEMEI<br/>de la température)] (△) ou sur</li> <li>Operation mode display sel<br/>l'affichage du mode AUTO (á</li> <li>AUTO "COOL/HEAT" (REFRC<br/>la touche ④ [TIMER SET (△</li> <li>AUTO "COOL/HEAT" (REFRC<br/>la touche ④ [TIMER SET (△</li> <li>Si "ON" est sélectionné, "AUTO"</li> <li>Si "OFF" est sélectionné, seul</li> <li>Room temperature display s<br/>ou non la température display s<br/>ou non la température de la</li> <li>"88 °C" clignote sur l'affichage<br/>SET (△) ou (▽)], l'affichage</li> <li>Si "ON" est sélectionné, la ter</li> <li>Si "OFF" est sélectionné, la ter</li> </ol>                                                                                                    | Avec la touche [ON/OFF] de la télécommande. L'affichage de la commande à distance passe alors à l'affichage de la<br>a gauche.<br>It sur les touches ① [CHECK] (vérification) et [MODE (Sélection des modes)] et que vous les maintenez enfoncées<br>écommande commute vers le mode de sélection des fonctions et la fenêtre "SELECTION DE L'AFFICHAGE DU<br>VT) apparaît. Vous pouvez sélectionner les trois autres modes en appuyant sur les touches ② [SET TEMP. (réglage<br>la touche ③ ( $\bigtriangledown$ ). Affichez le mode dont vous voulez modifier les fonctions.<br>ection mode (Sélection de l'affichage du mode de fonctionnement) (si vous souhaitez modifier<br>automatique).<br>DIDISSEMENT/CHAUFFAGE) clignote et "ON" ou "OFF" est allumé. Dans ce cas, chaque fois que vous appuyez sur<br>) ou ( $\bigtriangledown$ )] l'affichage "ON" commute avec l'affichage "OFF".<br>"Touche [TIMER SET ( $\bigtriangleup$ ) ( $\bigtriangledown$ )]<br>"REFROIDISSEMENT" ou "AUTO" "CHAUFFAGE" s'affiche pendant le fonctionnement en mode automatique.<br>"AUTO" (automatique) s'affiche pendant le fonctionnement en mode automatique.<br>"AUTO" (automatique) s'affiche pendant le fonctionnement en mode automatique.<br>"AUTO" (automatique) s'affiche pendant le fonctionnement en mode automatique.<br>"AUTO" (automatique) s'affiche pendant le fonctionnement en mode automatique.<br>"AUTO" (automatique) s'affiche pendant le fonctionnement en mode automatique.<br>"AUTO" (automatique) s'affiche pendant le fonctionnement en mode automatique.<br>"AUTO" (automatique) s'affiche pendant le fonctionnement en mode automatique.<br>"AUTO" (automatique) s'affiche pendant le fonctionnement en mode automatique.<br>"AUTO" (automatique) s'affiche pendant le fonctionnement en mode automatique.<br>"AUTO" (automatique) s'affiche pendant le fonctionnement en mode automatique.<br>"AUTO" (automatique) s'affiche pendant le fonctionnement en mode automatique.<br>"AUTO" (automatique) s'affiche pendant le fonctionnement en mode automatique.<br>"AUTO" (automatique) s'affiche pendant le fonctionnement en mode automatique.<br>"AUTO" (automatique) s'affiche pendent le fonctionnement en mode automatiqu |
| [PROCEDURE] <ol> <li>Réglez le climatiseur sur OFF a<br/>fenêtre éteinte comme illustré á</li> <li>Si vous appuyez simultanémer<br/>pendant deux secondes, la tél<br/>MODE DE FONCTIONNEME!<br/>de la température)] (△) ou sur</li> <li>Operation mode display sel<br/>l'affichage du mode AUTO (á</li> <li>AUTO "COOL/HEAT" (REFRC<br/>la touche ④ [TIMER SET (△</li> <li>AUTO "COOL/HEAT" (REFRC<br/>la touche ④ [TIMER SET (△</li> <li>Si "ON" est sélectionné, "AUTO"</li> <li>Si "OFF" est sélectionné, seul</li> <li>Room temperature display se<br/>ou non la température display se<br/>ou non la température de la</li> <li>"88 °C" clignote sur l'affichage<br/>SET (△) ou (▽)], l'affichage</li> <li>Si "OFF" est sélectionné, la ter</li> <li>Si "OFF" est sélectionné, la ter</li> <li>Si "OFF" est sélectionné, la ter</li> <li>Si "OFF" est sélectionné, la ter</li> </ol>                                                                                                    | Avec la touche [ON/OFF] de la télécommande. L'affichage de la commande à distance passe alors à l'affichage de la<br>a gauche.<br>t sur les touches ① [CHECK] (vérification) et [MODE (Sélection des modes)] et que vous les maintenez enfoncées<br>écommande commute vers le mode de sélection des fonctions et la fenêtre "SELECTION DE L'AFFICHAGE DU<br>VI) apparaît. Vous pouvez sélectionner les trois autres modes en appuyant sur les touches ② [SET TEMP. (réglage<br>la touche ③ (マ). Affichez le mode dont vous voulez modifier les fonctions.<br>ection mode (Sélection de l'affichage du mode de fonctionnement) (si vous souhaitez modifier<br>automatique).<br>DIDISSEMENT/CHAUFFAGE) clignote et "ON" ou "OFF" est allumé. Dans ce cas, chaque fois que vous appuyez sur<br>) ou (マ)] l'affichage "ON" commute avec l'affichage "OFF".<br>Touche [TIMER SET ( $\triangle$ ) ( $\nabla$ )]<br>"REFROIDISSEMENT" ou "AUTO" "CHAUFFAGE" s'affiche pendant le fonctionnement en mode automatique.<br>"AUTO" (automatique) s'affiche pendant le fonctionnement en mode automatique.<br>"AUTO" (automatique) s'affiche pendant le fonctionnement en mode automatique.<br>"AUTO" (automatique) s'affiche pendant le fonctionnement en mode automatique.<br>"AUTO" (automatique) s'affiche pendant le fonctionnement en mode automatique.<br>"AUTO" (automatique) s'affiche gendant le fonctionnement en mode automatique.<br>"AUTO" (automatique) s'affiche gendant le fonctionnement en mode automatique.<br>"AUTO" (automatique) s'affiche gendant le fonctionnement en mode automatique.<br>"AUTO" (automatique) s'affiche gendant le fonctionnement en mode automatique.<br>"AUTO" (automatique) s'affiche gendant le fonctionnement en mode automatique.<br>"AUTO" (automatique) s'affiche pendant le fonctionnement en mode automatique.<br>"AUTO" (automatique) s'affiche pendant le fonctionnement en mode automatique.<br>"AUTO" (automatique) s'affiche pendant le fonctionnement en mode automatique.<br>"AUTO" (automatique) s'affiche pendant le fonctionnement en mode automatique.<br>"Automatica de la pièce et "ON" ou "OFF" est allumé.<br>"Douche [TIMER SET ( $\triangle$ ) (                                       |
| [PROCEDURE] <ol> <li>Réglez le climatiseur sur OFF a<br/>fenêtre éteinte comme illustré á</li> <li>Si vous appuyez simultanémer<br/>pendant deux secondes, la tél<br/>MODE DE FONCTIONNEMEI<br/>de la température)] (△) ou sur</li> <li>Operation mode display sel<br/>l'affichage du mode AUTO (á</li> <li>AUTO "COOL/HEAT" (REFRC<br/>la touche ④ [TIMER SET (△</li> <li>AUTO "COOL/HEAT" (REFRC<br/>la touche ④ [TIMER SET (△</li> <li>Si "ON" est sélectionné, "AUTO"</li> <li>Si "OFF" est sélectionné, seul</li> <li>Room temperature display se<br/>ou non la température display se<br/>ou non la température de la</li> <li>"88 °C" clignote sur l'affichage<br/>SET (△) ou (▽)], l'affichage</li> <li>Si "ON" est sélectionné, la ter</li> <li>Si "OFF" est sélectionné, la ter</li> <li>Si "OFF" est sélectionné, la ter</li> <li>Si "OFF" est sélectionné, la ter</li> <li>Si "OFF" est sélectionné, la ter</li> <li>Si "OFF" est sélectionné, la ter</li> <li>Si "OFF" est sélectionné, la ter</li> <li>Si "OFF" est sélectionné, la ter</li> <li>Si "OFF" est sélectionné, la ter</li> <li>Set temperature range limit to<br/>la plage de réglages pour la</li> <li>Sélection de la température<br/>"REFROIDISSEMENT/DÉSI</li> </ol>                                                                                                    | we la touche [ON/OFF] de la télécommande. L'affichage de la commande à distance passe alors à l'affichage de la<br>à gauche.<br>It sur les touches ① [CHECK] (vérification) et [MODE (Sélection des modes)] et que vous les maintenez enfoncées<br>écommande commute vers le mode de sélection des fonctions et la fenêtre "SELECTION DE L'AFFICHAGE DU<br>VIT) apparaît Vous pouvez sélectionner les trois autres modes en appuyant sur les touches ② [SET TEMP. (réglage<br>la touche ③ ( $\bigtriangledown$ ). Affichez le mode dont vous voulez modifier les fonctions.<br>ection mode (Sélection de l'affichage du mode de fonctionnement) (si vous souhaitez modifier<br>automatique).<br>DIDISSEMENT/CHAUFFAGE) clignote et "ON" ou "OFF" est allumé. Dans ce cas, chaque fois que vous appuyez sur<br>) ou ( $\bigtriangledown$ )] I'affichage "ON" commute avec l'affichage "OFF".<br>Touche [TIMER SET ( $\triangle$ ) ( $\bigtriangledown$ )]<br>************************************                                                                                                    |
| [PROCEDURE] <ol> <li>Réglez le climatiseur sur OFF a<br/>fenêtre éteinte comme illustré á</li> <li>Si vous appuyez simultanémer<br/>pendant deux secondes, la tél<br/>MODE DE FONCTIONNEMEI<br/>de la température)] (△) ou sur</li> <li>Operation mode display sel<br/>l'affichage du mode AUTO (á</li> <li>AUTO "COOL/HEAT" (REFRO<br/>la touche ④ [TIMER SET (△</li> <li>AUTO "COOL/HEAT" (REFRO<br/>la touche ④ [TIMER SET (△</li> <li>Si "ON" est sélectionné, "AUTO"</li> <li>Si "OFF" est sélectionné, seul</li> <li>Room temperature display s<br/>ou non la température display s<br/>ou non la température de la</li> <li>"88 °C" clignote sur l'affichage<br/>SET (△) ou (▽)], l'affichage</li> <li>Si "ON" est sélectionné, la ter</li> <li>Si "OFF" est sélectionné, la ter</li> <li>Si "OFF" est sélectionné, la ter</li> <li>Si "OFF" est sélectionné, la ter</li> <li>Si "OFF" est sélectionné, la ter</li> <li>Si "OFF" est sélectionné, la ter</li> <li>Si "OFF" est sélectionné, la ter</li> <li>Si "OFF" est sélectionné, la ter</li> <li>Si "OFF" est sélectionné, la ter</li> <li>Si "OFF" est sélectionné, la ter</li> <li>Set temperature range limit ti<br/>la plage de réglages pour la</li> <li>Sélection de la température</li> <li>"REFROIDISSEMENT/DÉSI<br/>température en mode refroic<br/>La température la plus bassa<br/>[Plage de réglages pour la</li> </ol>                                                                                                    | Avec la touche [ON/OFF] de la télécommande. L'affichage de la commande à distance passe alors à l'affichage de la à gauche. A gauche. A gauche. I sur les touches ① [CHECK] (vérification) et [MODE (Sélection des modes)] et que vous les maintenez enfoncées écommande commande commande de sélection des fonctions et la fenêtre "SELECTION DE L'AFFICHAGE DU VI) apparaît. Vous pouvez sélectionne les trois autres modes en appuyant sur les touches ② [SET TEMP. (réglage la touche ③ (▽). Affichez le mode dont vous voulez modifier les fonctions. ection mode (Sélection de l'affichage du mode de fonctionnement) (si vous souhaitez modifier automatique). DIDISSEMENT/CHAUFFAGE) clignote et "ON" ou "OFF" est allumé. Dans ce cas, chaque fois que vous appuyez sur ) ou (▽)] l'affichage "ON" commute avec l'affichage "OFF". Touche [TIMER SET (△) (▽)] "REFRODISSEMENT" ou "AUTO" "CHAUFFAGE" s'affiche pendant le fonctionnement en mode automatique. "AUTO" (automatique) s'affiche pendant le fonctionnement en mode automatique. "AUTO" (automatique) s'affiche pendant le fonctionnement en mode automatique. "ON" et commute avec l'affichage de la température de la pièce) (Si vous souhaitez afficher pièce. Ouche [TIMER SET (△) (▽)] Dipérature de la pièce et "ON" ou "OFF" est allumé. Chaque fois que vous appuyez sur la touche ④ [TIMER "ON" commute avec l'affichage de la température de la pièce of CF". Touche [TIMER SET (△) (▽)] Dipérature de la pièce et "ON" ou "OFF" est allumé. Chaque fois que vous appuyez sur la touche ④ [TIMER "ON" et ommute avec l'affichage "OFF". Impérature de la pièce es "affiche pas dans la fenêtre allumée. medication de l'affichage "OFF". Touche [TIMER SET (△) (▽)] Dipérature de la pièce s'affiche pas dans la fenêtre allumée. mode de refroidissement/déshumidification HOME de terfoidissement/déshumidification HOME de terfoidissement/déshumidification HOME de terfoidiss                                                                                                    |
| [PROCEDURE] <ol> <li>Réglez le climatiseur sur OFF a fenêtre éteinte comme illustré à</li> <li>Si vous appuyez simultanémer pendant deux secondes, la tél MODE DE FONCTIONNEMEI de la température)] (△) ou sur</li> <li>Operation mode display sel l'affichage du mode AUTO (</li> <li>AUTO "COOL/HEAT" (REFRO la touche ④ [TIMER SET (△</li> <li>AUTO "COOL/HEAT" (REFRO la touche ④ [TIMER SET (△</li> <li>Si "ON" est sélectionné, "AUTO"</li> <li>Si "OFF" est sélectionné, seul</li> <li>Room temperature display so ou non la température display so ou non la température display so ou non la température display so ou (▽)], l'affichage SET (△) ou (▽)], l'affichage SET (△) ou (▽)], l'affichage SET (△) ou (▽)], l'affichage de réglages pour la température en mode refroic La température en mode refroic La température la plus bassa. [Plage de réglages pour la température la plus haute a</li> </ol>                                                                                                    | Avec la touche [ON/OFF] de la télécommande. L'affichage de la commande à distance passe alors à l'affichage de la<br>a gauche.<br>It sur les touches ① [CHECK] (vérification) et [MODE (Sélection des modes)] et que vous les maintenez enfoncées<br>écommande commute vers le mode de sélection des fonctions et la tenêtre "SELECTION DE L'AFFICHAGE DU<br>UT) apparait. Vous pouvez sélectionner les trois autres modes en appuyant sur les touches ② [SET TEMP. (réglage<br>la touche ③ ( $\bigtriangledown$ ). Affichez le mode dont vous voulez modifier les fonctions.<br>ection mode (Sélection de l'affichage du mode de fonctionnement) (si vous souhaitez modifier<br>automatique).<br>DIDISSEMENT/CHAUFFAGE) clignote et "ON" ou "OFF" est allumé. Dans ce cas, chaque fois que vous appuyez sur<br>) ou ( $\bigtriangledown$ )] l'affichage "ON" commute avec l'affichage "OFF".<br>Touche [TIMER SET ( $\bigtriangleup$ ) ( $\bigtriangledown$ )]<br>"#EFROIDISSEMENT' Ou "AUTO" "CHAUFFAGE" s'affiche pendant le fonctionnement en mode automatique.<br>"AUTO" (automatique) s'affiche pendant le fonctionnement en mode automatique.<br>"AUTO" (automatique) s'affiche pendant le fonctionnement en mode automatique.<br>"AUTO" (automatique) s'affiche pendant le fonctionnement en mode automatique.<br>"AUTO" (automatique) s'affiche pendant le fonctionnement en mode automatique.<br>"AUTO" (automatique) s'affiche pendant le fonctionnement en mode automatique.<br>"AUTO" (automatique) s'affiche pendant le fonctionnement en mode automatique.<br>"AUTO" (automatique) s'affiche pendant le fonctionnement en mode automatique.<br>"AUTO" (automatique) s'affiche pendant le fonctionnement en mode automatique.<br>"AUTO" (automatique) s'affiche pendant le fonctionnement en mode automatique.<br>"AUTO" (automatique) s'affiche pendant le fonctionnement en mode automatique.<br>"OUT et commute avec l'affichage "OFF".<br>Touche [TIMER SET ( $\bigtriangleup$ ) ( $\bigtriangledown$ )]<br>$\square$ <u>DEFF</u> <u></u>                                                                                                    |
| [PROCEDURE] <ol> <li>Réglez le climatiseur sur OFF a fenêtre éteinte comme illustré à</li> <li>Si vous appuyez simultanémer pendant deux secondes, la tél MODE DE FONCTIONNEMEI de la température)] (△) ou sur</li> <li>Operation mode display sel l'affichage du mode AUTO (</li> <li>AUTO "COOL/HEAT" (REFRO la touche ④ [TIMER SET (△</li> <li>AUTO "COOL/HEAT" (REFRO la touche ④ [TIMER SET (△</li> <li>Si "ON" est sélectionné, "AUTO"</li> <li>Si "OFF" est sélectionné, seul</li> <li>Room temperature display so ou non la température display so ou non la température display so ou non la température display so ou non la température display so ou non la température display so ou (▽)], l'affichage SET (△) ou (▽)], l'affichage SET (△) ou (▽)], l'affichage SET (△) ou (▽)], l'affichage de réglages pour la température en mode refroic La température en mode refroic La température la plus bassa [Plage de réglages pour la température la plus bassa [Plage de réglages pour la température la plus bassa [Plage de réglages pour la température la plus bassa [Plage de réglages pour la température la plus bassa]</li> </ol>                                                                                                    | Vec la touche [ON/OFF] de la télécommande. L'affichage de la commande à distance passe alors à l'affichage de la aguche. It sur les touches ① [CHECK] (vérification) et [MODE (Sélection des modes)] et que vous les maintenez enfoncées documante vers le mode de sélection des fonctions et la fenêtre "SELECTION DE L'AFFICHAGE DU TI) apparaît. Vous pouvez sélectionner les trois autres modes en appuyant sur les touches ② [SET TEMP. (réglage la touche ③ (V). Affichez le mode dont vous voulez modifier les fonctions. ection mode (Sélection de l'affichage du mode de fonctionnement) (si vous souhaitez modifier automatique). DIDISSEMENT? CHAUFFAGE] clignote et "ON" ou "OFF" est allumé. Dans ce cas, chaque fois que vous appuyez sur ) ou (V)] l'affichage "ON" commute avec l'affichage 'OFF". **********************************                                                                                                    |
| [PROCEDURE] <ol> <li>Réglez le climatiseur sur OFF a fenêtre éteinte comme illustré à</li> <li>Si vous appuyez simultanémer pendant deux secondes, la tél MODE DE FONCTIONNEMEI de la température)] (△) ou sur</li> <li>Operation mode display sel l'affichage du mode AUTO (</li> <li>AUTO "COOL/HEAT" (REFRO la touche ④ [TIMER SET (△</li> <li>Étéré du</li></ol>                                                                                                    | we la touche [ON/OFF] de la télécommande. L'affichage de la commande à distance passe alors à l'affichage de la aguche. It sur les touches ① [CHECK] (vérification) et [MODE (Sélection des modes)] et que vous les maintenez enfoncées décommande commute vers le mode des élection des fonctions et la fenêtre "SELECTION DE L'AFFICHAGE DU TI) apparaît. Vous pouvez sélectionner les trois autres modes en appuyant sur les touches ② [SET TEMP. (réglage la touche ③ (T). Affichez le mode dont vous voulez modifier les fonctions. encetton mode (Sélection de l'affichage du mode de fonctionnement) (si vous souhaitez modifier automatique). DIOSISEMENT Ou "AUTO" COMUNE VALUFAGE" safiche pendant le fonctionnement en mode automatique. "AUTO" (automatique) s'affichage du atvect l'affichage 'OFF". "UTO" (automatique) s'affiche pendant le fonctionnement en mode automatique. "AUTO" (automatique) s'affiche pendant le fonctionnement en mode automatique. "UTO" (automatique) s'affiche pendant le fonctionnement en mode automatique. "UTO" (automatique) s'affiche pendant le fonctionnement en mode automatique. "UTO" (automatique) s'affiche pendant le fonctionnement en mode automatique. "UTO" (automatique) s'affiche pendant le fonctionnement en mode automatique. "UTO" (automatique) s'affiche pendant le fonctionnement en mode automatique. "UTO" (automatique) s'affiche pendant le fonctionnement en mode automatique. "UTO" (automatique) s'affiche pendant le fonctionnement en mode automatique. "UTO" (automatique) s'affiche pendant le fonctionnement en mode automatique. "UTO" (automatique) s'affiche pendant le fonctionnement en mode automatique. "UTO" (automatique) s'affiche pendant le fonctionnement en mode automatique. "UTO" (automatique) s'affiche pendant le fonctionnement en mode automatique. "UTO" (automatique) s'affiche pendant le fonctionnement en mode automatique. "UTO" (automatique) s'affiche pendant le fon                                                                                                    |
| [PROCEDURE] <ol> <li>Réglez le climatiseur sur OFF a fenêtre éteinte comme illustré à</li> <li>Si vous appuyez simultanémer pendant deux secondes, la tél MODE DE FONCTIONNEMEI de la température)] (△) ou sur</li> <li>Operation mode display sel l'affichage du mode AUTO (a</li> <li>AUTO "COOL/HEAT" (REFRO la touche ④ [TIMER SET (△</li> <li>ÉÉÉÉÉÉÉÉÉÉÉÉÉÉÉÉÉÉÉÉÉÉÉÉÉÉÉÉÉÉÉÉÉÉÉÉ</li></ol>                                                                                                    | Avec la touche [ON/OFF] de la télécommande. L'affichage de la commande à distance passe alors à l'affichage de la a garche.         It sur les touches ① [CHECK] (vérification) et [MODE (Sélection des modes)] et que vous les maintenez enfoncées écommande commute vers le mode de sélection des fonctions et la fenêtre "SELECTION DE L'AFFICHAGE DU T) apparaît. Yous pouvez sélectionner les trois autres modes en appuyant sur les touches ② [SET TEMP. (réglage la touche ③ (O'), Affichez H mode don tous voulez modes en appuyant sur les touches ② [SET TEMP. (réglage la touche ③ (O'), Affichez H mode don tous voulez modes en appuyant sur les touches ③ [SET TEMP. (réglage la touche ③ (O'), Affichez H mode don tous voulez modes en appuyant sur les touches ③ [SET TEMP. (réglage la touche ④ (O'), Affichez H mode avec l'affichage OFF*.         Image: Distribution of the pendant le fonctionnement en mode automatique.         ') ou (')] l'affichage ON' commute avec l'affichage de la température de la pièce) (Si vous souhaitez afficher pièce).         ''AUTO' (automatique) s'affiche pendant le fonctionnement en mode automatique.         ''AUTO' (automatique) s'affiche pendant le fonctionnement en mode automatique.         ''AUTO' (automatique) s'affiche pendant le fonctionnement en mode automatique.         ''AUTO' (automatique) s'affiche pendant le fonctionnement en mode automatique.         ''AUTO' (automatique) s'affiche pendant le fonctionnement en mode automatique.         ''ON' et commute avec l'affichage de la température de la pièce ( Si vous souhaitez afficher pièce).         ''ON' et commute avec l'affichage de réglages de la température) (Si vous souhaitez modifier température de la pièce er s'affiche pas dans la fenêtre allumée.                                                                                                    |
| [PROCEDURE] <ol> <li>Réglez le climatiseur sur OFF a fenêtre éteinte comme illustré à</li> <li>Si vous appuyez simultanémer pendant deux secondes, la tél MODE DE FONCTIONNEME! de la température)] (△) ou sur</li> <li>Operation mode display sel l'affichage du mode AUTO (a</li> <li>AUTO "COOL/HEAT" (REFRO la touche ④ [TIMER SET (△</li> <li>Si "ON" est sélectionné, "AUTO"</li> <li>Si "ON" est sélectionné, "AUTO"</li> <li>Si "ON" est sélectionné, seul</li> <li>Room temperature display so ou non la température de la</li> <li>"88 °C" clignote sur l'affichage SET (△) ou (▽)], l'affichage</li> <li>Si "ON" est sélectionné, la ter</li> <li>Si "ON" est sélectionné, la ter</li> <li>Si "ON" est sélectionné, la ter</li> <li>Si "OFF" est sélectionné, la ter</li> <li>Si "OFF" est sélectionné, la ter</li> <li>Si a plage de réglages pour la température en mode refroic La température la plus bassa</li> <li>Si la plage de réglages</li> <li>Chaque fois que vous appuye à votre convenance la plage</li> </ol>                                                                                                    | was la touche [ONOFF] de la télécommande. L'affichage de la commande à distance passe alors à l'affichage de la a gauche. teu le touches ① [CHECK] (vérification) et [MODE (Sélection des modes)] et que vous les maintenez enfoncées écommande commute vers le mode de sélection des fonctions et la fenêtre 'SELECTION DE L'AFFICHAGE DU VI) apparaît. Vous pouvez sélectionne les trois autres modes en appuyant sur les touches ② [SET TEMP. (réglage la touche ③ (√). Affichez le mode dont vous voulez modifier les fonctions. ection mode (Sélection de l'affichage du mode de fonctionnement) (si vous souhaitez modifier soutomatigue). DIOISSEMENT/CHAUFFAGE) clignete et "ON" ou "OFF" est allumé. Dans ce cas, chaque fois que vous appuyez sur o u (√) l'affichage 'ON' cou moute avec l'affichage 'OFF. ''Douche [TIMER SET (△) (▽)) ''PEFROIDISSEMENT' ou "AUTO" "CHAUFFAGE" s'affiche pendant le fonctionnement en mode automatique. ''Automatique) s'affiche pendant le fonctionnement en mode automatique. ''AUTO" (automatique) s'affiche pendant le fonctionnement en mode automatique. ''AUTO" (automatique) s'affiche pendant le fonctionnement en mode automatique. ''AUTO" (automatique) s'affiche pendant le fonctionnement en mode automatique. ''AUTO" (automatique) s'affiche pendant le fonctionnement en mode automatique. ''Automatique avec l'affichage 'OFF' est allumé. Chaque fois que vous appuyez sur la touche ④ [TIMER SET (△) (▽)] '' Dire (                                                                                                    |
| [PROCEDURE]<br>1. Réglez le climatiseur sur OFF a<br>fenêtre éteinte comme illustré á<br>2. Si vous appuyez simultanémer<br>pendant deux secondes, la tél<br>MODE DE FONCTIONNEMER<br>de la température)] ( $\triangle$ ) ou sur<br>Operation mode display sel<br>l'affichage du mode AUTO (<br>a UTO "COOL/HEAT" (REFRO<br>la touche @ [TIMER SET ( $\triangle$<br>$\widehat{\Box}$<br>$\widehat{\Box}$<br>$\widehat{\Box}$<br>$\widehat{\Box}$<br>Si "ON" est sélectionné, "AUTO"<br>• Si "OFF" est sélectionné, seul<br>Room temperature display s<br>ou non la température de la<br>• "88 °C" clignote sur l'affichage<br>SET ( $\triangle$ ) ou ( $\nabla$ )], l'affichage<br>SET ( $\triangle$ ) ou ( $\nabla$ )], l'affichage<br>SET ( $\triangle$ ) ou ( $\nabla$ )], l'affichage<br>1. Sélection de la température<br>is "OFF" est sélectionné, la ter<br>• Si "OFF" est sélectionné, la ter<br>• Si "OFF" est sélectionné, la ter<br>•                                                                                                    | <pre>www.cla touche [ON/OFF] de la télécommande. L'affichage de la commande à distance passe alors à l'affichage de la parche.<br/>tau les touches ① [CHECK] (vérification) et IMODE (Sélection des modes)] et que vous les maintenez enfoncées ecommande commute vers le mode de sélection des tonctions et la fenêtre "SELECTION DE L'AFFICHAGE DU IV) apparaît Vous pouvez sélectionner les trois autres modes en appuyant sur les touches ② [SET TEMP. (réglage la touche ③ (7). Affichez le mode dont vous voulez modifier les fonctions.</pre>                                                                                                    |
| <b>[PROCEDURE]</b><br>1. Réglez le climatiseur sur OFF a<br>fenêtre éteinte comme illustré á<br>2. Si vous appuyez simultanémer<br>pendant deux secondes, la tél<br>MODE DE FONCTIONNEMER<br>de la température)] ( $\triangle$ ) ou sur<br><b>Operation mode display sel</b><br><b>l'affichage du mode AUTO</b> (a<br>• AUTO "COOL/HEAT" (REFRO<br>la touche ④ [TIMER SET ( $\triangle$<br>• Si "ON" est sélectionné, "AUTO"<br>• Si "OFF" est sélectionné, seul<br><b>Room temperature display s</b><br>ou non la température de la<br>• "88 °C" clignote sur l'affichage<br>SET ( $\triangle$ ) ou ( $\nabla$ )], l'affichage<br>SET ( $\triangle$ ) ou ( $\nabla$ )], l'affichage<br>Set temperature range limit te<br>la plage de réglages pour la<br>1) <u>Sélection de la température</u><br>• Si "OFF" est sélectionné, la ter<br>• Si "OFF" est sélectionné, la ter<br>• Si la plage de réglages<br>• Chaque fois que vous appuye<br>à votre convenance la plage<br>• Si la plage de réglages<br>3) Si vous appuyez sur la touch                                                                                                    | we la touche [ON/OFF] de la télécommande. L'affichage de la commande à distance passe alors à l'affichage de la pauche.         taur les touches ① [CHECK] (vérification) et [MODE (Sélection des modes)] et que vous les maintenez enfoncées écommande commute vers le mode de sélection des fonctions et la tenêtre "SELECTION DE LAFPICHAGE DU (Y) aparaît. You souvez zeitectionne rise trois autres modes en appuyant sur les touches ② [SETTEMP.(réglage la touche ③ (Y). Affichez le mode dont vous voulez modifier les fonctionnement) (si vous souhaitez modifier automatique)         ui (V)] jaffichage le mode dont vous voulez modifier les fonctionnement) (si vous souhaitez modifier automatique)         ui (V)] jaffichage le mode dont vous voulez modifier les fonctionnement) (si vous souhaitez modifier automatique)         ui (V)] jaffichage o'N° commute avec l'affichage du mode de fonctionnement) (si vous souhaitez modifier automatique)         ui (V)] jaffichage o'N° commute avec l'affichage de la température en mode automatique.         *UDO (automatique) s'affiche pendant le fonctionnement en mode automatique.         *UDO (automatique) s'affiche pendant le fonctionnement en mode automatique.         *UDO (automatique) s'affiche pendant le fonctionnement en mode automatique.         *UDO (automatique) s'affiche pendant le fonctionnement en mode automatique.         *UDO (automatique) s'affiche pendant le fonctionnement en mode automatique.         *UDO (automatique) s'affiche pendant le fonctionnement en mode automatique.         *UDO (automatique) s'affiche pendant le fonctionnement en mode automatique.         *UDO (automatique) s'affiche pendant le fonctio                                                                                                    |
| <b>[PROCEDURE]</b><br>1. Réglez le climatiseur sur OFF a<br>fenêtre éteinte comme illustré a<br>2. Si vous appuyez simultanémer<br>pendant deux secondes, la tél<br>MODE DE FONCTIONNEME!<br>de la température)] ( $\triangle$ ) ou sur<br><b>Operation mode display sel</b><br><b>l'affichage du mode AUTO (</b><br>• AUTO "COOL/HEAT" (REFRO<br>la touche ④ [TIMER SET ( $\triangle$<br>• Si "ON" est sélectionné, "AUTO"<br>• Si "OFF" est sélectionné, seu!<br><b>Room temperature display s</b><br><b>ou non la température de la</b><br>• "88 °C" clignote sur l'affichage<br>SET ( $\triangle$ ) ou ( $\nabla$ )], l'affichage<br>SET ( $\triangle$ ) ou ( $\nabla$ )], l'affichage<br><b>SET temperature range limit t</b><br><b>Ia plage de réglages pour la</b><br>1) <u>Sélection de la température</u><br>"REFROIDISSEMENT/DÉSI<br>température en mode refroic<br>La température la plus bass<br>[Plage de réglages pour la t<br>température la plus haute a<br>( $\underline{v \ v \ coel}$ ], $\underline{c \ coel} \ coel \ coel \ coe$                                                                                                    | wee la touche [ON/OFF] de la télécommande. L'affichage de la commande à distance passe alors à l'affichage de la pauche.         is ur les touches ① [CHECK] (vérification) et [MODE [Selection des modes]) et que vous les maintenez enfoncées dommande commute vers le mode de selection des fonctions et la fenêtre "SELECTION DE L'AFFICHAGE DU 17) aparaît. Vous pouvez selectionne rels touches ② [SETTEMP. (réglage la touche ③ (C), Affichez le mode dont vous voulez modifier les fonctions.         cetton mode [Sélection de l'affichage du mode de fonctionnement) (si vous souhaitez modifier automatique).         DIDISSEMENT <sup>+</sup> ou (C)/IAUFFAGE 'saffiche ge 'OFF'.         ''''''''''''''''''''''''''''''''''''                                                                                                    |
| <b>[PROCEDURE]</b><br>1. Réglez le climatiseur sur OFF a<br>fenêtre éteinte comme illustré a<br>2. Si vous appuyez simultanémer<br>pendant deux secondes, la tél<br>MODE DE FONCTIONNEMEI<br>de la température)] ( $\triangle$ ) ou sur<br><b>Operation mode display sel</b><br><b>l'affichage du mode AUTO (</b><br>• AUTO "COOL/HEAT" (REFRC<br>la touche ④ [TIMER SET ( $\triangle$<br>• Si "ON" est sélectionné, "AUTO"<br>• Si "OFF" est sélectionné, seul<br><b>Room temperature display s</b><br><b>ou non la température de la</b><br>• "88 °C" clignote sur l'affichage<br>SET ( $\triangle$ ) ou ( $\nabla$ )], l'affichage<br>SET ( $\triangle$ ) ou ( $\nabla$ )], l'affichage<br>SET ( $\triangle$ ) ou ( $\nabla$ )], l'affichage<br><b>Set temperature range limit u</b><br><b>la plage de réglages pour la</b><br>1) <u>Sélection de la température</u><br>"REFROIDISSEMENT/DÉSI<br>température en mode refroic<br>La température la plus bassa<br>[Plage de réglages pour la t<br>température la plus haute a<br>( $\underline{s} = \frac{55}{55} + \frac{1}{55} - \frac{1}{65} + \frac{1}{65} + \frac{1}{6} + \frac{1}{65} + \frac{1}{65} + \frac{1}{65} + \frac{1}{6} + \frac{1}{6} $                                                                                                    | <pre>vec la touche [ON/OFF] de la télécommande. L'affichage de la commande à distance passe alors à l'affichage de la pauche.<br/>tau les touches ① [CHECK] (vérification) et [MODE [Sélection des modes]) et que vous les maintenez enfoncées<br/>écommande commute vers le mode de sélection des fonctions et la ferêtre "SELECTION DE L'AFFICHAGE DU<br/>1) aparaît. Vous pouvez sélectionne rels toris autres modes en appuyant sur les touches ② [SETTEMP. (réglage<br/>la touche ③ (♡). Affichez le mode dont vous voulez modifier les fonctions.<br/>ection mode [Sélection de l'affichage du mode de fonctionnement) (si vous souhaitez modifier<br/>automatique).<br/>DIDISSEMENT/OHAUFFAGE signofe et 'ON' ou 'OFF' est allumé. Dans ce cas, chaque fois que vous appuyez sur<br/>) ou (♡) [] laffichage ON' commute avec l'affichage de la température de la pièce) (Si vous souhaitez modifier<br/>automatique) s'affiche pendant le fonctionnement en mode automatique.<br/>**UTO (automatique) s'affiche pendant le fonctionnement en mode automatique.<br/>**UTO (automatique) s'af</pre>                                            |
| <b>[PROCEDURE]</b><br>1. Réglez le climatiseur sur OFF a<br>fenêtre éteinte comme illustré a<br>2. Si vous appuyez simultanémer<br>pendant deux secondes, la tél<br>MODE DE FONCTIONNEME!<br>de la température)] ( $\triangle$ ) ou sur<br><b>Operation mode display sel</b><br><b>l'affichage du mode AUTO (</b><br>• AUTO "COOL/HEAT" (REFRC<br>la touche ④ [TIMER SET ( $\triangle$<br>• Si "ON" est sélectionné, "AUTO"<br>• Si "OFF" est sélectionné, seu!<br><b>Room temperature display s</b><br><b>ou non la température de la</b><br>• "88 °C" clignote sur l'affichage<br>SET ( $\triangle$ ) ou ( $\nabla$ )], l'affichage<br>SET ( $\triangle$ ) ou ( $\nabla$ )], l'affichage<br>SET ( $\triangle$ ) ou ( $\nabla$ )], l'affichage<br><b>Set temperature range limit t</b><br><b>la plage de réglages pour la</b><br>1) <u>Sélection de la température</u><br>"REFROIDISSEMENT/DÉSI<br>température en mode refroic<br>La température la plus bassa<br>[Plage de réglages pour la t<br>température la plus haute a<br>( $\underline{\Box} = \underline{\Box} = \underline{\Box} = \underline{\Box} = \underline{\Box}$<br>[Si la plage de réglages<br>2) Chaque fois que vous appuye<br>à votre convenance la plage<br>[Si la plage de réglages<br>3) Si vous appuyez sur la touch<br>la fenêtre de sélection de la<br>"CHAUFFAGE" et "LIMIT TEN<br>s'affiche<br>Vous pouvez modifier la valé<br>comme pour la sélection de la<br>"CHAUFFAGE" et "LIMIT TEN<br>s'affiche<br>Vous pouvez modifier la valé<br>comme pour la sélection de la<br>"CHAUFFAGE" et "LIMIT TEN<br>s'affiche                                                                                                    | <pre>vec la touche [ON/OFF] de la télécommande. L'affichage de la commande à distance passe alors à l'affichage de la gauche.<br/>la fue la touches ©) [CHECK] (vérification) et [MODE (Sélection des modes)) et ue veu les maintenze archivecés di<br/>10 la fue la touches ©) [CHECK] (vérification) et les trois autres modes en appuyant sur les touches ©) [SETTEMP. (réglage la<br/>la touche © (♡). Affichez le mode dont vous voules modifier les fonctions.<br/>ection mode (Sélection de l'affichage du mode de fonctionnement) (si vous soubaltez modifier<br/>autore (Sélection de l'affichage du mode de fonctionnement) (si vous soubaltez modifier<br/>autore (Sélection de l'affichage du mode de fonctionnement) (si vous soubaltez modifier<br/>autore (Sélection de l'affichage du mode de fonctionnement) (si vous soubaltez modifier<br/>autore (Sélection de l'affichage du mode de fonctionnement) (si vous soubaltez modifier<br/>autore (sélection de l'affichage de la température de la pièce) (si vous soubaltez afficher<br/>pièce).<br/>"AUTO' (automatique) s'affiche pendant le fonctionnement en mode automatique.<br/>"AUTO' (automatique) s'affiche pendant le fonctionnement en mode automatique.<br/>"AUTO' (automatique) s'affiche pendant le fonctionnement en mode automatique.<br/>"AUTO' (automatique) s'affiche pendant le fonctionnement en mode automatique.<br/>"AUTO' (automatique) s'affiche pendant le fonctionnement en mode automatique.<br/>"AUTO' (automatique) s'affiche continuellement dans la fenêtre allumé.<br/>"AUTO' (automatique) s'affiche pendant le fonctionnement.<br/>(be la hempérature de la pièce en s'affiche pendant le fonctionnement.<br/>"Auto' (automatique) s'affiche pendant le fonctionnement.<br/>"Auto' (automatique) s'affiche pendant le fonctionnement.<br/>"Auto' (automatique) s'affiche pendant le fonctionnement.<br/>"Auto' (automatique) s'affiche pendant le fonctionnement.<br/>"Auto' (automatique) s'affiche pendant le fonctionnement.<br/>"Auto' (automatique) s'affiche pendant le fonctionnement.<br/>"Auto' (automatique) s'affiche pendant le fonctionnement.<br/>"Auto' (automatique) s'affich</pre>                                        |
| <b>[PROCEDURE]</b><br>1. Réglez le climatiseur sur OFF a<br>fenêtre éteinte comme illustré a<br>2. Si vous appuyez simultanémer<br>pendant deux secondes, la tél<br>MODE DE FONCTIONNEME!<br>de la température)] ( $\triangle$ ) ou sur<br><b>Operation mode display sel</b><br><b>l'affichage du mode AUTO (</b><br>• AUTO "COOL/HEAT" (REFRC<br>la touche ④ [TIMER SET ( $\triangle$<br>• Si "ON" est sélectionné, "AUTO"<br>• Si "OFF" est sélectionné, seu<br><b>Room temperature display s</b><br><b>ou non la température de la</b><br>• "88 °C" clignote sur l'affichage<br>SET ( $\triangle$ ) ou ( $\nabla$ )], l'affichage<br>SET ( $\triangle$ ) ou ( $\nabla$ )], l'affichage<br>SET ( $\triangle$ ) ou ( $\nabla$ )], l'affichage<br><b>Set temperature range limit t</b><br><b>la plage de réglages pour la</b><br>1) <u>Sélection de la température</u><br>"REFROIDISSEMENT/DÉSI<br>température en mode refroic<br>La température la plus bassa<br>[Plage de réglages pour la t<br>température la plus haute a<br>( $\sum_{i=1}^{n} \sum_{i=1}^{n} \frac{1}{i} - BT_{i}$<br>[Si la plage de réglages<br>2) Chaque fois que vous appuye<br>à votre convenance la plage<br>(Si la plage de réglages<br>2) Chaque fois que vous appuye<br>à votre convenance la plage<br>3) Si vous appuyez sur la touch<br>la fenêtre de sélection de la<br>"CHAUFFAGE" et "LIMIT TEN<br>s'affiche<br>Vous pouvez modifier la valé<br>comme pour la sélection de la<br>"CHAUFFAGE" et "LIMIT TEN<br>s'affiche<br>Vous pouvez modifier la valé<br>comme pour la sélection de la<br>"CHAUFFAGE" et "LIMIT TEN<br>s'affiche<br>Vous pouvez modifier la valé<br>comme pour la sélection de la<br>"CHAUFFAGE" et "LIMIT TEN<br>s'affiche<br>Vous pouvez modifier la valé<br>comme pour la sélection de la<br>"CHAUFFAGE" et "LIMIT TEN<br>s'affiche<br>Vous pouvez modifier la valé<br>comme pour la sélection de la<br>"CHAUFFAGE" et "LIMIT TEN<br>s'affiche<br>Vous pouvez modifier la valé<br>comme pour la sélection de la<br>"CHAUFFAGE" et "LIMIT TEN<br>s'affiche<br>Vous pouvez modifier la valé<br>comme pour la sélection de la<br>"CHAUFFAGE" et "LIMIT TEN<br>s'affiche<br>Vous pouvez modifier la valé<br>comme pour la sélection de la<br>"CHAUFFAGE" et "LIMIT TEN<br>s'affiche<br>Vous pouvez modifier la valé<br>comme pour la sélection de la<br>(Si la plage de réglages pour la p<br>(Si l                                                                                                    | wee la touche [ON/OFF] de la télécommande. L'affichage de la commande à distance passe alors à l'affichage de la gauche.         is ur les touches Op [CHECK] (vérification) et [MODE (Sélection des modes)) et que vue las maintenze archivedes de sélection tels froitins ta la ferbite "SELECTION DE LAFFICHAGE DU TO apparent. Yous pouvez sélectionner les trois autres modes en appuyant sur les touches Op [SETTEMP. (régiage la touche (Q) (V). Affichez le mode dont vous voules modifier les fonctionns.         ection mode (Sélection de l'affichage du mode de fonctionnement) (si vous souhaitez modifier automatique).         IDISSEMENT/CHAUFFAGE) clignote et 'ON' ou 'OFF' est allumé. Dans ce cas, chaque fois que vous appuyez sur l'ou (V) l'affichage 'OFF.         ''O' (automatique) s'affichage du mode de fonctionnement en mode automatique.         ''O' (automatique) s'affichage de la température de la pièce) (Si vous souhaitez afficher pièce.)         ''AUTO' (automatique) s'affichage 'OFF' est allumé. Chaque fois que vous appuyez sur la touche @ [TIMER 'O'' et allument est le fait e la température de la pièce et 'ON' ou 'OFF' est allumé. Chaque fois que vous appuyez sur la touche @ [TIMER 'O'' et commute ave l'affichage 'OFF'.         ''O' automatique) s'affiche partant les fait e la température.         ''O' et commute ave l'affichage de la ferifer allumé.         ''O' et commute ave l'affichage as dans la ferifer allumé.         ''O' et commute ave l'affichage as dans la ferifer allumé.         ''O' et all' affichage as dans la ferifer allumé.         ''O' et all''N' ''HUM'' (température limite) s'allument sur l'affichage et la plage de réglages pour la tassement (déantumétication                                                                                                    |
| <b>[PROCEDURE]</b><br>1. Réglez le climatiseur sur OFF a<br>fenêtre éteinte comme illustré á<br>2. Si vous appuyez simultanémer<br>pendant deux secondes, la tél<br>MODE DE FONCTIONNEMER<br>de la température)] ( $\triangle$ ) ou sur<br><b>Operation mode display sel</b><br><b>l'affichage du mode AUTO</b> (a<br>• AUTO "COOL/HEAT" (REFRO<br>la touche @ [TIMER SET ( $\triangle$<br>• Si "ON" est sélectionné, "AUTO"<br>• Si "OFF" est sélectionné, seul<br><b>Room temperature display s</b><br>ou non la température de la<br>• "88 °C" clignote sur l'affichage<br>SET ( $\triangle$ ) ou ( $\nabla$ )], l'affichage<br>SET ( $\triangle$ ) ou ( $\nabla$ )], l'affichage<br>SET ( $\triangle$ ) ou ( $\nabla$ )], l'affichage<br><b>Set temperature range limit f</b><br><b>Ia plage de réglages pour la</b><br>1) <u>Sélection de la température</u><br>"REFROIDISSEMENT/DÉSI<br>température en mode refroic<br>La température la plus bassa<br>[Plage de réglages pour la t<br>température la plus haute a<br>$\underbrace{\left[\sum_{i=1}^{\infty} \int_{-i=1}^{\infty} \int_{-i=1}^{\infty} \int_{$ | We is touche [ON/OFF] de la télécommande. L'affichage de la commande à distance passe alors à l'affichage de la commande commande commende commende commende commende commende commende commende versite mode de selection des modes) let que vous les maintenarz enforméses distance passe alors à l'affichage de la commande commende versite mode de selection des fonctions et la tenétre "SELECTION DE L'AFFICHAGE DU 17) apparit Vous pouvez selectionner les trois autres modes en appuyant sur les touches ② [SETTEMP! (réglage individual comment) (si vous souhaitez modifier les fonctions.           entoméd (Sélection de l'affichage du mode de fonctionnement) (si vous souhaitez modifier les fonctions.           un (un comment de la sele dationarge commente en mode automatique.           un (un comment de la sele dationarge commente en mode automatique.           viut0° (automatique) s'affiche pendant le fonctionnement en mode automatique.           viut0° (automatique) s'affiche pendant le fonctionnement en mode automatique.           viut0° (automatique) s'affiche pendant le fonctionnement en mode automatique.           viut0° (automatique) s'affiche pendant le fonctionnement en mode automatique.           viut0° (automatique) s'affiche pendant le fonctionnement en mode automatique.           viut0° (automatique) s'affiche pendant le fonctionnement en mode automatique.           viut0° (automatique) s'affiche pendante dans la tenètre allumé.           regramme de la pièce et 'ON' ou 'OFF' est allumé. Chaque fois que vous appuyez sur la touche @ [TIMER SET (a) (v) (v)]           vietne (TIMER SET (a) (v) (v))         uitne mode automatique.           mode de ma                                                                                                    |
| <b>[PROCEDURE]</b><br>1. Réglez le climatiseur sur OFF a<br>fenêtre éteinte comme illustré á<br>2. Si vous appuyez simultanémer<br>pendant deux secondes, la tél<br>MODE DE FONCTIONNEMER<br>de la température)] ( $\triangle$ ) ou sur<br><b>Operation mode display sel</b><br><b>l'affichage du mode AUTO</b> (a<br>• AUTO "COOL/HEAT" (REFRO<br>la touche ④ [TIMER SET ( $\triangle$<br>• Si "ON" est sélectionné, "AUTO"<br>• Si "OFF" est sélectionné, seul<br><b>Room temperature display s</b><br>ou non la température de la<br>• "88 °C" clignote sur l'affichage<br>SET ( $\triangle$ ) ou ( $\nabla$ )], l'affichage<br>SET ( $\triangle$ ) ou ( $\nabla$ )], l'affichage<br><b>Set temperature range limit f</b><br><b>Ia plage de réglages pour la</b><br>1) <u>Sélection de la température</u><br><b>TREFROIDISSEMENT/DÉSI</b><br>température la plus bassi<br>[Plage de réglages pour la t<br>température la plus bassi<br>[Plage de réglages pour la t<br><b>Set temperature</b> la plus haute a<br>( $\ \ \ \ \ \ \ \ \ \ \ \ \ \ \ \ \ \ \ $                                                                                                    | We is south € (ONOFF) de la télécommande. L'affichage de la commande à distance passe alors à l'affichage de la commande commande committé vers le mode de sélection de sonctions et la tentére StELCTION DE L'AFFICHAGE DU la la tentére StELCTION DE L'AFFICHAGE DU la la commande committé vers le mode de sélection et la tentére StELCTION DE L'AFFICHAGE DU la la commande commande commente vers le mode de solections et la tentére StELCTION DE L'AFFICHAGE DU la la commande commande commente vers le mode de solections et la tentére StELCTION DE L'AFFICHAGE DU la commande commande com                                                                                                    |
| [PROCEDURE]         1. Réglez le climatiseur sur OFF a fenètre éteinte comme illustré à         2. Si vous appuyez simultanémer pendant deux secondes, la tél MODE DE FONCTIONNEMET de la température)] ( $\Delta$ ) ou sur <b>Operation mode display sel</b> l'affichage du mode AUTO (a touche @ [TIMER SET ( $\Delta$ )         • AUTO "COOL/HEAT" (REFROLLA touche @ [TIMER SET ( $\Delta$ )         • AUTO "COOL/HEAT" (REFROLLA touche @ [TIMER SET ( $\Delta$ )         • Si "ON" est sélectionné, "AUTO"         • Si "OFF" est sélectionné, seul <b>Room temperature display sel d'affichage</b> • "88 °C" clignote sur l'affichage         set ( $\Delta$ ) ou ( $\nabla$ )], l'affichage         • Si "ON" est sélectionné, la terr         • Si "ON" est sélectionné, la terr         • Si "ON" est sélectionné, la terr         • Si "ON" est sélectionné, la terr         • Si "ON" est sélectionné, la terr         • Si "ON" est sélectionné, la terr         • Si "ON" est sélectionné, la terr         • Si "ON" est sélectionné, la terr         • Si "ONF" est sélectionné, la terr         • Si "ON" est sélectionné, la terr         • Si "ON" est sélectionné, la terr         • Si "ON" est sélectionné, la terr         • Si "ON" est sélectionné, la terr         • Si "ON" est sélection de la température         • Sélection de la température         • Sélection de la température                                                                                                    | We is touche (ONOFF) de la télécommande. L'affichage de la commande à distance passe alors à l'affichage de la partie.           14 ur les touches () (CHECK) (vérification) et (MODE (Sélection des modes)) et que vous les maintenze enfoncéese discommande commute vers l'endore de sélection at la fiehraft SELECTION DE LAFFICHAGE DU la touche () (N. Mitchaze I mode de sélection control in termore et la touches () (SHETTEMP (réglage traiters modes en appuyant sur les touches () (SHETTEMP (réglage traiters modes en appuyant sur les touches () (SHETTEMP (réglage traiters modes en appuyant sur les touches () (SHTTEMP (réglage traiters modes en appuyant sur les touches () (SHTTEMP (réglage traiters modes en appuyant sur les touches () (SHTTEMP (réglage traiters modes en appuyant sur les touches () (SHTTEMP (réglage traiters modes en appuyant sur les touches () (SHTTEMP (réglage traiters modes en appuyant sur les touches () (SHTTEMP (réglage traiters modes en appuyant sur les touches () (SHTTEMP (réglage traiters modes en appuyant sur les touches () (SHTTEMP (réglage traiters modes en appuyant sur les touches () (SHTTEMP (reglametraters et la température de la pièce () (SHTTEMP (réglage traiters et la température de la pièce et 'ON' u' O'FF' est allumé. Chaque fois que vous appuyez sur la touche () (TIMER SET (△) (♡))                repertante de la pièce et 'ON' u' O'FF' est allumé. Chaque fois que vous appuyez sur la touche () (TIMER SET (△) (♡))              repertante de la pièce et 'Affichage de la température () su souchaitez modifier () o' vou commente avec l'affichage de la température les pièce es s'affiche paramet allumé. Chaque fois que vous appuyez sur la touche () (TIMER SET (△) (○) () '' u' O'FF' est allumé. Chaque fois que vous appuyez sur la touche () ('') d' tall'TEMP (rempérature la piùce) s'affichage et la plage de réglages pour la la pièce es d'affiche continuellement dans la fenetre allumes.                                                                                                    |
| <b>[PROCEDURE]</b> 1. Réglez le climatiseur sur OFF a fenètre éteinte comme illustré a         2. Si vous appuyez simultanémer pendant deux secondes, la tél MODE DE FONCTIONNEMER de la température] ( $\triangle$ ) ou sur <b>Operation mode display sel</b> l'affichage du mode AUTO (a         • AUTO "COOL/HEAT" (REFRACILA touche @) [TIMER SET ( $\triangle$ • Si "ON" est sélectionné, "AUTO"         • Si "ON" est sélectionné, "AUTO"         • Si "ON" est sélectionné, seul <b>Room temperature display sel</b> • Si "ON" est sélectionné, seul <b>Room température display sel</b> • "88 °C" clignote sur l'affichage         Set temperature range limit to         • Si "ON" est sélectionné, la ter         • Si "ON" est sélectionné, la ter         Si "OFF" est sélectionné, la ter         Si "OFF" est sélectionné, la ter         Si "OFF" est sélectionné, la ter         REFROIDISSEMENT/DÉSI température la plus bassi         [Plage de réglages pour la t température la plus baute a         (Si la plage de réglages         (Si la plage de réglages         (Si la plage de réglages         (Si la plage de réglages         Si vous appuyez sur la touch la fenètre de sélection de la "CHAUFFAGE" et "LI                                                                                                    | We is touche [ON/OFF] de la télécommande. L'affichage de la commande à distance passe alors à l'affichage de la spante.         It sur les touches O] (OHECK] (vérification et [NODE] (Sélection des modes)] et que vous les maintenze enfoncées des destroites et la tenérer 'SELECTRINO DE L'AFFICARCE DU IT apparaît. Vous pouvez sélectionner les tois autres modes en appuyant sur les touches O] (SETTEMP (réglage du mode de fonctionnement) (si vous souhaitez modifier les fonctions.         ettoring all vous pouvez sélectionner les tois autres modes en appuyant sur les touches O] (SETTEMP (réglage du mode de fonctionnement) (si vous souhaitez modifier les fonctionnement) (si vous souhaitez modifier les fonctionnement) (si vous souhaitez modifier les fonctionnement en mode automatique.         a) voult (V) l'affichage O'No comment auer l'affichage de la température de la pièce) (Si vous souhaitez afficher les du vous appuyez sur la touche (si (V)) (si finiche pendart le fonctionnement en mode automatique.         voir (V) l'affichage O'No comment et formede automatique.         estatempérature de la pièce o'No voir OFF est allumé. Chaque fois que vous appuyez sur la touche (si (TIMER SET (L) (\si)))         et les tenpératures de la pièce o'No voir OFF est allumé. Chaque fois que vous appuyez sur la touche (si (TIMER SET (L) (\si)))         apperature de la pièce s'affiche continuellement dans la fenêtre allumé.         morture ever l'affichage OFF.         universe entropérature de la pièce (Si C) (V) (C) (empérature moverne de la pièce) (Si vous souhaitez modifier le médicate) apperature de la pièce os affiche ponteu de médicate)         universe entropérature (de limitation de la plage de réglages de la température) (Si vous souhait                                                                                                    |
| <b>[PROCEDURE]</b> 1. Réglez le climatiseur sur OFF a<br>fenêtre éteinte comme illustré a         2. Si vous appuyez simultanémer<br>pendant deux secondes, la tél<br>MODE DE FONCTIONNEMER<br>de la température)] ( $\triangle$ ) ou sur <b>Operation mode display sel</b><br>l'affichage du mode AUTO (a<br>• AUTO "COOL/HEAT" (REFRO<br>la touche @ [TIMER SET ( $\triangle$ )         • Si "ON" est sélectionné, "AUTO"<br>• Si "OFF" est sélectionné, seul <b>Room temperature display se</b><br>ou non la température de la<br>• "88 °C" clignote sur l'affichage<br>SET ( $\triangle$ ) ou ( $\bigtriangledown$ )], l'affichage         • Si "ON" est sélectionné, la ter<br>• Si "OFF" est sélectionné, la ter<br>• Si "OFF" est sélectionné, la ter<br>• Si "OFF" est sélectionné, la ter<br>• Si "OFF" est sélectionné, la ter<br>• Si "OFF" est sélectionné, la ter<br>• Si "OFF" est sélectionné, la ter<br><b>Set temperature range limit t</b><br><b>a plage de réglages pour la</b><br>1) <u>Sélection de la température</u><br><b>a mpérature la plus bass</b><br>[Plage de réglages pour la t<br>température la plus haute a<br>                                                                                                    | We la touche [OWOFF] de la télécommande. L'affichage de la commande à distance passe alors à l'affichage de la commande commande com                                                                                                    |
| <b>[PROCEDURE]</b> 1. Réglez le climatiseur sur OFF a<br>fenêtre éteinte comme illustré a         2. Si vous appuyez simultanémer<br>pendant deux secondes, la tél<br>MODE DE FONCTIONNEMER<br>de la température)] ( $\triangle$ ) ou sur         Operation mode display sel<br>l'affichage du mode AUTO (<br>a OUTO "COOL/HEAT" (REFRC<br>la touche @ [TIMER SET ( $\triangle$ AUTO "COOL/HEAT" (REFRC<br>la touche @ [TIMER SET ( $\triangle$ Si "ON" est sélectionné, "AUTO"         Si "ON" est sélectionné, seul         Room temperature display s<br>ou non la température de la<br>• "88 °C" clignote sur l'affichage<br>SET ( $\triangle$ ) ou ( $\bigtriangledown$ )], l'affichage         Set temperature range limit ta<br>plage de réglages pour la<br>ta plage de réglages pour la ta<br>température la plus bassa<br>[Plage de réglages pour la ta<br>température la plus bassa<br>[Plage de réglages pour la ta<br>température la plus haute a         (Si la plage de réglages         Si vous appuyez sur la touch<br>la température la plus bassa<br>[Plage de réglages pour la ta<br>température la plus bassa<br>[Plage de réglages pour la ta<br>température la plus bassa<br>[Plage de réglages pour la ta<br>température la plus bassa<br>[Plage de réglages pour la ta<br>température la plus bassa<br>[Plage de réglages pour la ta<br>température la plus bassa<br>[Plage de réglages pour la ta<br>température la plus bassa<br>[Plage de réglages pour la ta<br>température la plus bassa<br>[Plage de réglages pour la ta<br>température la plus bassa<br>[Plage de réglages pour la p<br>internes) (La température la<br>3. Une fois toutes les fonctions s'<br>appuyant simultanément p                                                                                                    | We is touche [OWOFF] de la télécommande. L'affichage de la commande à distance passe alors à l'affichage de la commande commande com                                                                                                    |
| [PROCEDURE]         1. Réglez le climatiseur sur OFF a fenêtre éteinte comme illustré a         2. Si vous appuyez simultanémer pendant deux secondes, la tél MODE DE FONCTIONNEMER de la température)] ( $\triangle$ ) ou sur         Operation mode display sel l'affichage du mode AUTO (a         • AUTO "COOL/HEAT" (REFRC la touche ④ [TIMER SET ( $\triangle$ • Si "ON" est sélectionné, "AUTO"         • Si "OFF" est sélectionné, seul         Room temperature display s         ou non la température de la         • "88 °C" clignote sur l'affichage         SET ( $\triangle$ ) ou ( $\bigtriangledown$ )], l'affichage         SET ( $\triangle$ ) ou ( $\bigtriangledown$ )], l'affichage         Set temperature range limit t         la plage de réglages pour la         1) Sélection de la température         "REFROIDISSEMENT/DÉSI température la plus bassa         [Plage de réglages pour la t         température la plus haute a         "Tope de réglages pour la t         [Si la plage de réglages         2) Chaque fois que vous appuye à votre convenance la plage         "CHAUFFAGE" et "LIMIT TENs' affiche         Vous pouvez modifier la vale comme pour la sélection de la température la plage         "CHAUFFAGE" et "LIMIT TENs' affiche         Vous pouvez modifier la vale comme pour la sélection de la plage         "CHAUFFAGE" et "LIMIT TENs' affiche         Vous pouvez modifier la vale comme pour l                                                                                                    | We la touche [ONOFF] de la télécommande. L'affichage de la commande à distance passe alors à l'affichage de la                                                                                                    |

MITSUBISHI ELECTRIC CORPORATION 8